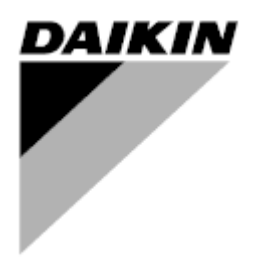

| Редакция        | 01                 |
|-----------------|--------------------|
| Дата            | 06/2021            |
| Вводится взамен | D-EOMOAH00903-21RU |

# ИНСТРУКЦИЯ ПО ЭКСПЛУАТАЦИИ D-EOMOAH00903-21\_01RU

# Цифровая AHU

ADK

**D-STREAM** 

# Содержание

| 1 | О до | кументе                                         | . 3 |
|---|------|-------------------------------------------------|-----|
|   | 1.1  | История редакций                                | 3   |
|   | 1.2  | Примечание                                      | 3   |
|   | 1.3  | Перед запуском                                  | 3   |
| 2 | Свед | рения о безопасности                            | .4  |
| 3 | Введ | ение                                            | . 5 |
| 4 | Базо | вая диагностика системы управления              | . 6 |
| 5 | Функ | ции управления                                  | .7  |
| 6 | Пунк | т главного меню                                 | . 8 |
|   | 6.1  | Источник управления                             | 8   |
|   | 6.2  | Фактический режим                               | 9   |
|   | 6.3  | Состояние Установки                             | 10  |
|   | 6.4  | Активная уставка                                | 11  |
|   | 6.5  | Местный Выключатель                             | 12  |
|   | 6.6  | Летний/Зимний режим                             | 13  |
|   | 6.7  | Уставки                                         | 14  |
|   | 6.8  | Обзор Вх/Вых                                    | 17  |
|   | 6.9  | Планировщик Времени                             | 18  |
|   | 6.10 | Устранение причин аварийных сигналов            | 21  |
|   | 6.11 | Об Установке                                    | 29  |
| 7 | Диаг | ностики и аварийные сигналы узлов Modbus        | 31  |
|   | 7.1  | Node#HardwareErr                                | 31  |
|   | 7.2  | Node#CommErr                                    | 31  |
|   | 7.3  | Node#InOutErr                                   | 31  |
|   | 7.4  | Node#DP1Err                                     | 31  |
|   | 7.5  | Node#DP2Err                                     | 32  |
|   | 7.6  | Поиск и устранение неисправностей узлов Modbus  | 32  |
| 8 | Прил | южение А: Модуль комнатного устройства - POL822 | 33  |
|   | 8.1  | Обзор кнопок                                    | 33  |
|   | 8.2  | Обзор Дисплея                                   | 34  |
|   | 8.3  | АНИ вкл-выкл                                    | 35  |
|   | 8.4  | Период работы ВклВыкл. (2)                      | 35  |
|   | 8.5  | Дата и время (3)                                | 35  |
|   | 8.6  | Смещение уставки Температуры (4 и 5)            | 35  |
|   | 8.7  | Отображение скорости вентилятора (7)            | 36  |
|   | 8.8  | Переключение между летним/зимним режимом (8)    | 36  |
|   | 8.9  | Инструкции по монтажу                           | 36  |

### 1 О документе

### 1.1 История редакций

| Наименование          | Редакция | Дата         | Изменения                                                                                                    |
|-----------------------|----------|--------------|----------------------------------------------------------------------------------------------------|
| D-EOMOAH00903-21_01RU | 1        | Июнь 2021 г. | Вторая редакция                                                                                                    |
|                       |          |              | <ul> <li>Изменена страница с таблицами 29 – Желтый<br/>индикатор 5 узла Modbus не указывает ошибку связи.</li> <li>Если в текущих версиях ПО мигание индикатора<br/>указывает на то, что связь прерывалась хотя бы один<br/>раз.</li> <li>Единственный индикатор состояния связи — СИНИЙ<br/>индикатор.</li> </ul> |
| D-EOMOAH00903-21RU    | 0        | Март 2021 г. | Первая редакция                                                                                                    |

#### 1.2 Примечание

© Daikin Applied Europe, Cecchina, Roma, 2014 г. С сохранением всех прав во всем мире тм ®. Ниже перечислены товарные знаки и зарегистрированные товарные знаки и их обладатели:

• MicroTech 4 компании Daikin Applied Europe.

### 1.3 Перед запуском

| Область    | Данный документ относится в | с следующим компонентам: |
|------------|-----------------------------|--------------------------|
| применения | Microtech 4                 | Controller               |

Пользователи Данный документ предназначен для следующих пользователей: - Пользователи АНU - Персонал отдела сбыта

Соглашения Далее в данном документе контроллер MicroTech 4 называют как «MicroTech»

## 2 Сведения о безопасности

Соблюдайте все инструкции по технике безопасности и соответствующие общие правила безопасности для предотвращения травм и повреждения имущества.

- Защитные устройства нельзя удалять обходить или выводить из эксплуатации.
- Приборы и компоненты системы могут быть использованы, только если технически безотказны. Неисправности, которые могут повлиять на безопасность, должны быть немедленно устранены.
- Соблюдайте необходимые правила техники безопасности против чрезмерно высоких контактных напряжений.
- Установку нельзя эксплуатировать, если стандартные защитные устройства вышли из строя или если их эффективность сомнительна.
- Необходимо избегать любые действия, которые могут повлиять на заданное отключение защитного сверхнизкого напряжения (переменного тока 24 В).
- Отключите напряжение питания, прежде чем открывать шкаф устройства. Никогда не работать при включенном питании!
- Избегайте электромагнитных и других напряжений помех в сигнальных и соединительных кабелях.
- Монтаж и установка системы и компонентов оборудования может быть выполнена только в соответствии с соответствующими инструкциями по установке и инструкциями по эксплуатации.
- Каждая электрическая часть системы должна быть защищена от статического заряда: электронные компоненты, открытые печатные платы, свободно доступные разъемы и компоненты устройства, которые подключены посредством внутренней связи.
- Все оборудование, связанное с системой, должно иметь маркировку СЕ и соответствовать Директиве о безопасности машинного оборудования.

## 3 Введение

Данное руководство предоставляет основную информацию, необходимую для управления Установкой для Обработки Воздуха (Air Handling Unit - AHU). Установки для обработки воздуха AHU используются для кондиционирования и обработки воздуха с точки зрения температуры, влажности и контроля уровня CO<sub>2</sub>. Есть четыре типа установок AHU, основанные на внешних устройствах, используемых для охлаждения или обогрева:

#### 1. AH-ERQ-U

AH-(ERQ)-U соединена с конденсаторной установкой Daikin ERQ.

#### 2. AH-W-U

AH-(Water - Вода)-U соединена с внешним устройством, которое производит горячую воду или холодную воду, используемую в водяных теплообменниках.

3. **AH-DX-U** 

AH-(Direct eXpansion — прямое расширение)-U соединена с внешним конденсатором.

#### 4. AH-WDX-U

Данный тип AH-(Water Direct eXpansion - Водяное Прямое расширение)-U может быть подсоединена как к устройству водяного, так и прямого расширения.

5. AH-X-U

АНU данного типа не подсоединено к главному блоку подготовки или это установка электрического типа. Дополнительную информацию см. в руководстве по вводу в эксплуатацию.

### 4 Базовая диагностика системы управления

Контроллер агрегата, модули расширения и модули связи оснащены двумя светодиодными индикаторами состояния устройств (BSP и BUS). Светодиодный индикатор "BUS" отображает состояние обмена данных с контроллером. См. описание значений этих индикаторов ниже.

#### - ГЛАВНЫЙ КОНТРОЛЛЕР

#### - Индикатор BSP

| Цвет светодиодного индикатора | Режим                                                                       |
|-------------------------------|-----------------------------------------------------------------------------|
| Немигающий зеленый            | Приложение работает                                                         |
| Немигающий желтый             | Приложение загружено, но не работает (*), или активен режим обновления BSP  |
| Немигающий красный            | Аппаратная ошибка (*)                                                       |
| Мигающий зеленый              | Идет запуск BSP. Ожидайте запуска контроллера.                              |
| Мигающий желтый               | Приложение не загружено (*)                                                 |
| Мигающий желтый/красный       | Режим защиты от отказов (в случае, если был прерван процесс обновления BSP) |
| Мигающий красный              | Ошибка BSP (программная*)                                                   |
| Мигающий красный/зеленый      | Обновление или инициализация приложения/BSP                                 |

(\*) Следует обратиться в сервисный центр.

#### - МОДУЛИ РАСШИРЕНИЯ

#### - Индикатор BSP

| Цвет светодиодного индикатора | Режим                 |
|-------------------------------|-----------------------|
| Немигающий зеленый            | ВSP работает          |
| Немигающий красный            | Аппаратная ошибка (*) |
| Мигающий красный              | Ошибка BSP (*)        |
| Мигающий красный/зеленый      | Режим обновления BSP  |

#### - Индикатор BUS

| Цвет светодиодного индикатора | Режим                                                                             |
|-------------------------------|-----------------------------------------------------------------------------------|
| Немигающий зеленый            | Связь установлена, модуль ввода-вывода работает                                   |
| Немигающий желтый             | Связь установлена, но параметр приложения неверный или отсутствует, либо неверная |
|                               | заводская калибровка                                                              |
| Немигающий красный            | Связь разорвана (*)                                                               |

### 5 Функции управления

В настоящем разделе описаны основные функции управления, предусмотренные в АНU Daikin. Ниже приведено описание стандартной последовательности активации устройств управления терморегуляцией, предусмотренных в АНU Daikin.

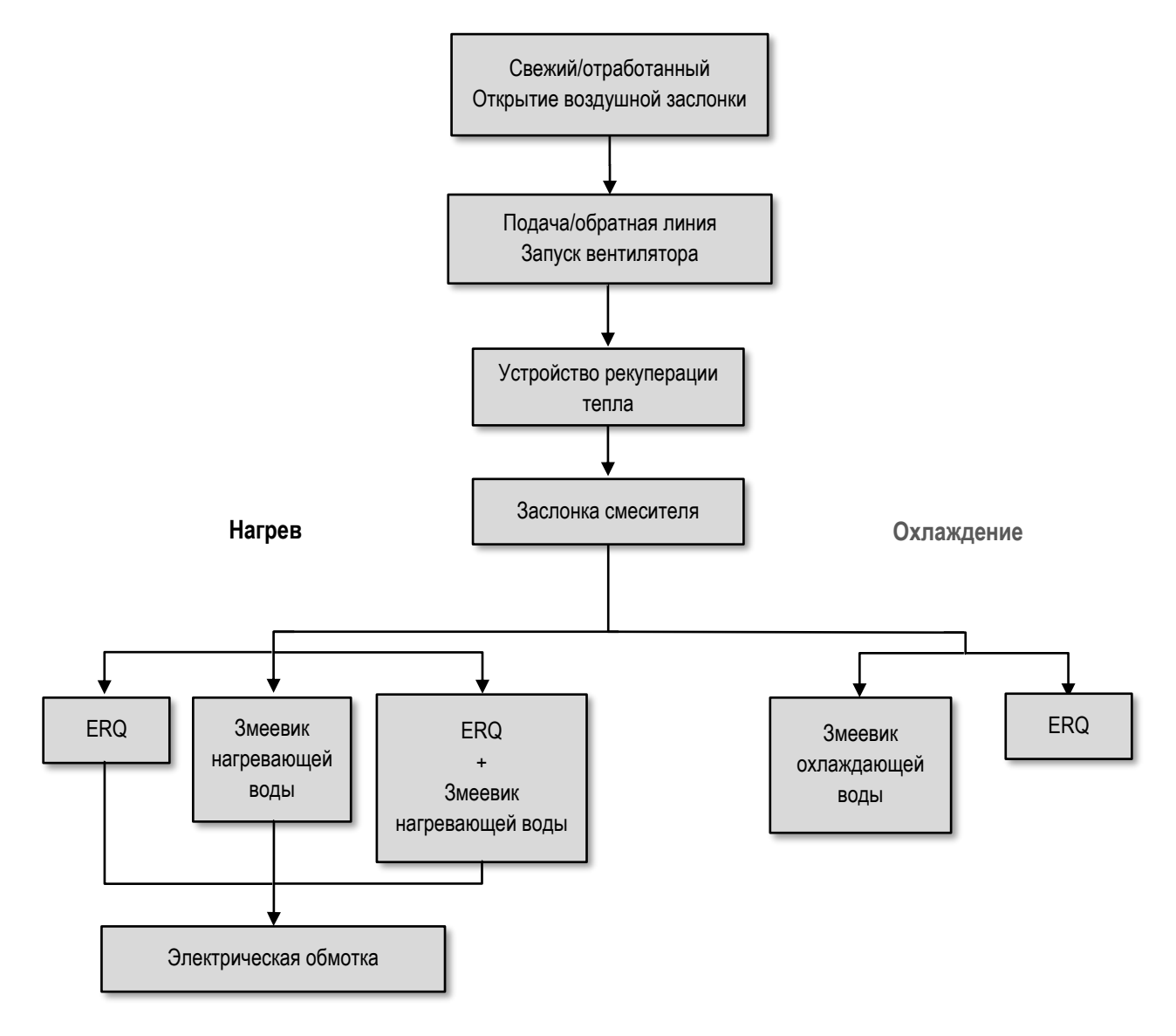

Запуск осуществляется в соответствии с логикой управления энергосбережением, для соблюдения заданного значения температуры. После полного включения устройства (100% работоспособности), в соответствии с указанной выше последовательностью, запускается следующее устройство. Данная последовательность также определяет порядок отключения устройств (в обратном порядке). Таким образом, непосредственное управление ближними устройствами возможно только в том случае, если дальние не работают. Это обеспечивает соблюдение заданной температуры при минимальном энергопотреблении.

Последовательность активации определяется устройствами, фактически входящими в состав АНИ, и может меняться соответственно.

### 6 Пункт главного меню

Из Главного меню пользователь может получить доступ ко всей информации, необходимой для мониторинга состояния AHU, а также к управлению режимами ее работы.

В частности, пользователь может:

- Управлять режимами работы AHU
- Изменять заданные параметры AHU
- Менять Летний/Зимний режим
- Получить доступ к меню обзора I/O
- Запрограммировать планировщик времени
- Сбросить состояние тревоги

В следующих разделах приводится описание пунктов главного меню.

#### 6.1 Источник управления

Отображение устройства, фактически управляющего АНU. Все возможные источники управления приведены в таблице ниже

HMI Path: Main Menu -> Ctrl Source

| Info - | Main Menu       |            |     |
|--------|-----------------|------------|-----|
|        | Enter Password  |            | ▶ ^ |
|        | Ctrl Source     | Local      | 7   |
|        | Actual Mode     | Off        | -   |
|        | Unit state      | LocalSwtch |     |
|        | Active Setpoint | 22.0 °C    | •   |
|        | Actual Ctrl Tmp | 25.6 °C    |     |
|        | Local Switch    | Off        | ▶ ∨ |
|        | I               |            | •   |
|        |                 | ESC        | OF  |

| Пункт главного меню | Значение           | Описание                                                                                                    |
|---------------------|--------------------|----------------------------------------------------------------------------------------------------|
| Источник управления | - Местный<br>- BMS | <ul> <li>Local:         <ul> <li><u>ЧМИ</u>: установка управляется напрямую с помощью интерфейса контроллера или автоматически с помощью Планировщика. Подробная информация приведена на странице Local Switch.</li> <li><u>Room Unit</u>: при переключении на локальный источник управления, установкой также можно управлять с устройства комнатного блока (POL822) при его наличии. См. Appendix Адля получения подробное информации об Room Unit control.</li> </ul> </li> </ul>                     |
|                     |                    | <ul> <li>BMS:         <ul> <li><u>Modbus</u>: установкой можно управлять через основное устройство Modbus по соответствующему протоколу при наличии коммуникационного устройства (POL902). Более подробная информация приведена в документе D-EOMOCAH202-18EN.</li> <li><u>BACnet:</u> установкой можно управлять по протоколу BACnet при наличии соответствующего коммуникационного устройства (POL904/POL908). Более подробная информация приведена в документе D-EOMOCAH10009.</li> </ul> </li> </ul> |

Значение «Источник управления» определяет цепочку приоритетов среди доступных источников управления, включая панельный выключатель, в соответствии со следующей таблицей:

#### Relations among CONTROL SOURCE, PRIORITY AND INTERLOCKS of all unit switches (Panel switch, HMI, BMS)

| Ctrl Source | Panel Switch<br>(Electrical Panel) | Local Switch<br>(HMI) | BMS<br>(MSV 24562) | Unit<br>Actual Mode |
|-------------|------------------------------------|-----------------------|--------------------|---------------------|
| Local       | Off                                | x                     | x                  | Off                 |
| Local       | On                                 | Off                   | x                  | Off                 |
| Local       | On                                 | On                    | х                  | ON                  |
| BMS         | Off                                | x                     | x                  | Off                 |
| BMS         | On                                 | Off                   | x                  | Off                 |
| BMS         | On                                 | On                    | Off                | Off                 |
| BMS         | On                                 | On                    | On                 | ON                  |

Note - The value «x» means that whichever state doesn't affect the unit Actual Mode. As a consequence, for example, in order to set ON the unit Actual Mode when Ctrl Source is BMS, Panel Switch AND Local Switch must stay ON.

#### 6.2 Фактический режим

Этот пункт (только для чтения) отображает фактический режим работы АНИ. Все возможные режимы работы приведены в таблице ниже.

HMI Path: Main Menu -> Actual Mode

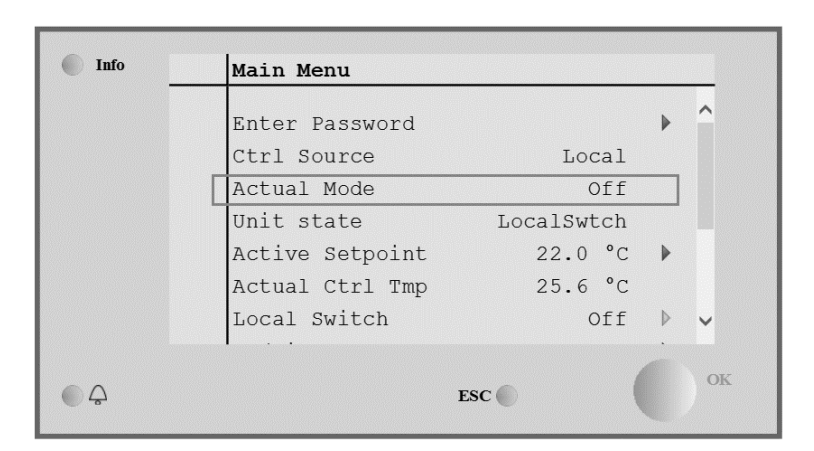

| Пункт главного меню | Значение                        | Описание                                                                                                    |
|---------------------|---------------------------------|----------------------------------------------------------------------------------------------------|
| Фактический режим   | - Выкл<br>- Вкл<br>- Волтипация | <i>Off:</i> АНU выключена.<br>Все устройства, установленные на АНU (вентиляторы, катушки охлаждения/нагрева,<br>заспочки и т. а.) выключены                                                                                                    |
|                     | - Экономный                     |                                                                                                    |
|                     |                                 | <i>оп</i> : АНU включена.                                                                                                    |
|                     |                                 | Нормальное функционирование: все элементы управления активны.                                                                                                    |
|                     |                                 | <i>Ventilation</i> : AHU находится в режиме вентиляции.                                                                                                    |
|                     |                                 | В этом режиме работают только вентиляторы.                                                                                                    |
|                     |                                 | <b>Есопоту :</b> АНU находится в режиме экономии электроэнергии.<br>Нормальное функционирование: все элементы управления активны, но установка АНU<br>работает со ссылкой на заданные значения режима <b>Есопоту</b> .<br>Подробнее см. на странице <b>Setpoints</b> . |

#### 6.3 Состояние Установки

Этот пункт (только для чтения) отображает фактическое состояние АНU. Все возможные режимы работы приведены в таблице ниже.

| Info | Main Menu       |            |     |
|------|-----------------|------------|-----|
|      | Enter Password  |            | ▶ ^ |
|      | Ctrl Source     | Local      |     |
|      | Actual Mode     | Off        |     |
|      | Unit state      | LocalSwtch |     |
|      | Active Setpoint | 22.0 °C    | •   |
|      | Actual Ctrl Tmp | 25.6 °C    |     |
|      | Local Switch    | Off        | ▶ ✓ |

| Пункт главного меню | Значение       | Описание                                                                                                    |
|---------------------|----------------|----------------------------------------------------------------------------------------------------|
| Состояние Установки | - Пожар        | <i>Fire</i> : АНU находится в состоянии пожарной тревоги.                                                              |
|                     | состояние      | АПО паходится в дапном состоянии, когда обнаружен цифровой вход «РПС                                                   |
|                     | - Тревога      |                                                                                                    |
|                     | - Ручной       | <i>Етегаепсу:</i> АНU находится в состоянии тревоги.                                                                   |
|                     | - Панельный    | Это состояние указывает, что была нажата кнопка аварийной остановки.                                                   |
|                     | выключатель    |                                                                                                    |
|                     | - Местный      | <i>ATarm</i> : AHU находится в состоянии тревоги.                                                                      |
|                     | Выключатель    | Данное состояние отображается при обнаружении аварийного сигнала.                                                      |
|                     | - BMS          |                                                                                                    |
|                     | - Планировщик  | <i>Мапиа1:</i> АНU находится в тестовом режиме.                                                                        |
|                     | - ГОТОВНОСТЬ   | АНU находится в данном режиме, когда <i>Local Switch</i> переведен в положение                                         |
|                     | -период гасоты | Поплобиза информация приведена на странице <i>Local Switch</i>                                                         |
|                     |                |                                                                                                    |
|                     |                | <b>Pane1 Switch:</b> Выключатель с этикеткой « <i>Переключатель</i> » на распределительной коробке установлен на ноль. |
|                     |                | <i>Local Switch</i> : Пля установки «Покальный переключатель» в ЧМИ или                                                |
|                     |                | переключателя включения и выключения с помощью интерфейса комнатного блока                                             |
|                     |                | задано значение выключения.                                                                                            |
|                     |                | <b>BMS</b> : Для управления сетью с BMS задано значение «Выкл.».                                                       |
|                     |                | Scheduler: АНU в состоянии On Time Scheduler.                                                                          |
|                     |                | Подробнее см. на странице <i>Time Scheduler</i> .                                                                      |
|                     |                |                                                                                                    |
|                     |                | Keady: AHU B COCTORHUN OTT TIME SCheduler.                                                                             |
|                     |                | подроонее см. на странице <i>Птте Schedu Ter</i> .                                                                     |
|                     |                | Оссирапсу: АНИ <b>включен</b> функцией Оссирапсу.                                                                      |
|                     |                | Подробнее см. на странице <i>Room Unit</i> . ( <i>Appendix A</i> )                                                     |

### 6.4 Активная уставка

Все текущие уставки, используемые программным обеспечением для управления устройствами AHU, отображаются на странице *Active Setpoint*.

HMI Path: Main Menu -> Active Setpoint

На странице главного меню отображается фактическая уставка, используемая для обеспечения контролируемой температуры.

| Into _ | Main Menu       |            |                  |   |
|--------|-----------------|------------|------------------|---|
|        | Enter Password  |            | •                | ^ |
|        | Actual Mode     | Off        |                  |   |
|        | Unit state      | LocalSwtch |                  |   |
|        | Active Setpoint | 22.0 °C    |                  |   |
|        | Actual Ctrl Tmp | 25.6 °C    |                  |   |
|        | Local Switch    | Off        | $\triangleright$ |   |
|        | Su/Wi State     | Summer     |                  | ~ |
|        | •               |            | Ċ.               |   |

| Параметры                               | Описание                                                                                                    |
|-----------------------------------------|----------------------------------------------------------------------------------------------------|
| Температура                             | Отображает фактическую уставку, используемую для обеспечения контролируемой<br>температуры.<br>Это значение представляет собой сумму основной уставки (определяется режимом<br>Summer/Winter) и смещением, задаваемым Room unit, при его наличии.<br>- Летний режим                                                      |
|                                         | Temperature = Cool (+ R.U. Offset, if present)<br>- Зимний режим<br>Temperature = Heat (+ R.U. Offset, if present)                                                                                                    |
| Приточный вентилятор                    | Отображает фактическое заданное значение приточного вентилятора.<br>Данное значение представляет собой сумму базовой уставки и смещения, рассчитанного<br>программным обеспечением для компенсации (если функция компенсации активна).<br>Supply Fan = Supply Fan (+ Comp. Offset, if<br>active)                         |
| Вентилятор рециркуляционного<br>воздуха | Отображает фактическое значение уставки для вентилятора обратного воздуха.<br>Данное значение представляет собой сумму базовой уставки и смещения, рассчитанного<br>программным обеспечением для компенсации (если функция компенсации активна).<br><i>Return Fan = Return Fan (+ Comp. Offset, if</i><br><i>active)</i> |
| Увлажнение                              | Отображает фактическое значение уставки увлажнения.                                                                                                    |
| Осушение                                | Отображает фактическое значение уставки осушения.                                                                                                    |
| Качество Воздуха                        | Отображает фактическое значение уставки качества воздуха                                                                                                    |

### 6.5 Местный Выключатель

Этот пункт используется для местного управления режимом работы установки АНU.

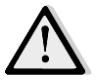

<u>ПРИМЕЧАНИЕ!</u> Примечание. Локальный переключатель необходим установить в положение, отличное «Выкл.» или «Tecm», чтобы BMS могу включить агрегат в случае, если в качестве источника управления задан блок BMS. (см. цепочку приоритетов источника управления).

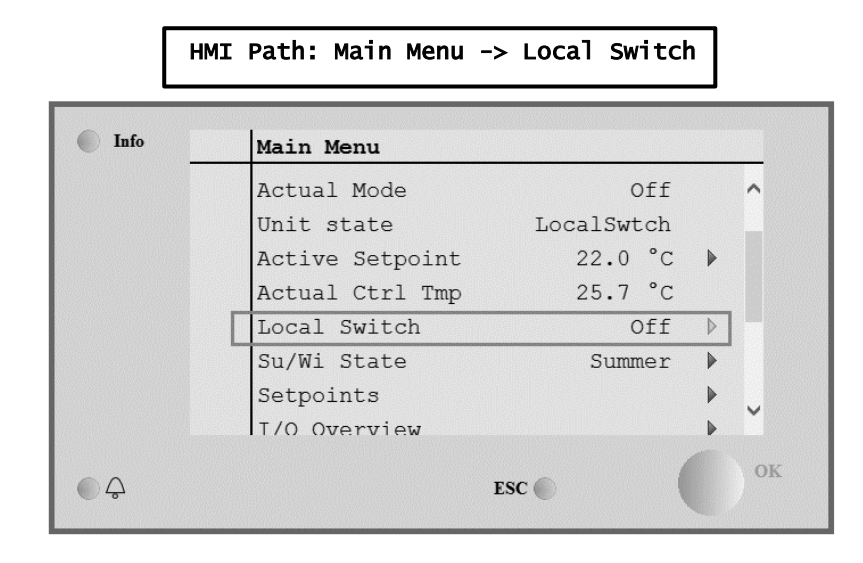

| Пункт главного меню    | Значение                  | Описание                                                                                                    |
|------------------------|---------------------------|----------------------------------------------------------------------------------------------------|
| Местный<br>Выключатель | - Авто<br>- Выкл<br>- Вкл | <b>Auto:</b> Включение и выключение AHU управляется Планировщиком времени.<br>Подробнее см. на странице <b>Time Scheduler</b> .                                                                                                    |
|                        | - Вентиляция              | <i>off:</i> : выключить AHU.                                                                                                    |
|                        | - Экономный<br>- Тест     | Оп: включить АНU.         В этом режиме все элементы управления активированы, а для регулировки температуры и управления вентиляторами используются стандартные уставки.         Информация об изменении стандартных уставок приведена на стр. Setpoints.         Ventilation: Перевести АНU в режим вентиляции.         В этом режиме работают только вентиляторы.         Контроль температуры не выполняется.         Есопоту: Переключение АНU в режим экономии электроэнергии.         В этом режиме все элементы управления активированы, а для уставки регулировки температуры и управления вентиляторами переключены со стандартных на экономичные.         Информация об изменении стандартных уставок приведена на стр. Setpoints.         Тереключение АНU в режим экономии электроэнергии.         В этом режиме все элементы управления активированы, а для уставки регулировки температуры и управления вентиляторами переключены со стандартных на экономичные.         Информация об изменении стандартных уставок приведена на стр. Setpoints.         Test: АНU находится в тестовом режиме.         В этом режиме любое устройство АНU может управляться вручную.         ПРИМЕЧАНИЕ! Данная функция доступна только после евода служебного пароля, а сам пункт видим только если АНU ВЫКЛЮЧЕН. |

### 6.6 Летний/Зимний режим

Программное обеспечение АНU обеспечивает несколько вариантов управления переключением между режимами зима/лето:

| Auto Mode    | Контроллер осуществляет мониторинг одного из значений температуры, доступных в АНU (температура в помещении, температура обратного воздуха или наружная температура). Такая температура сравнивается с двумя предельными значениями (одно для летнего сезона, второе для зимнего) и, в зависимости от результата сравнения, контроллер выбирает состояние нагрева или охлаждения на последующий период времени.     |
|--------------|----------------------------------------------------------------------------------------------------|
| Manual Mode  | Переключение осуществляется через интерфейс контроллера или через комнатный модуль (при наличии).                                                                                                    |
| Pursuit Mode | Такая логическая схема может применяться при необходимости отслеживания заданного значения<br>температуры вне зависимости от фактического режима работы установки (нагревание/охлаждение).<br>Установка автоматически переключается в летний/зимний режим при превышении, соответственно,<br>летнего/зимнего пороговых значений температуры, рассчитываемых исходя из фактических заданных значений<br>температуры. |
| BMS          | Переключение осуществляется через систему управления зданием (BMS), с передачей данных по протоколу<br>BACnet или Modbus.                                                                                                    |

Дополнительная информация о переключении между летней и зимней логикой и соответствующих настройках приведена в разделе **Summer/Winter state**.

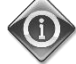

Доступные режимы переключения между летним/зимним режимами зависят от имеющихся компонентов и функций, включенных в конфигурацию АНИ, количество и конфигурация функций могут меняться соответствующим образом.

Программное обеспечение АНU обеспечивает три различных варианта управления переключением между режимами зима / лето:

- Автоматическое переключение на основе температуры.
  - Контроллер осуществляет мониторинг одного из значений температуры, доступных в АНU (температура в помещении, температура обратного воздуха или наружная температура). После этого данная температура сравнивается с двумя предельными значениями (одно для летнего сезона, второе - для зимнего) и, в зависимости от результата сравнения, контроллер выбирает состояние нагрева или охлаждения на последующий период времени.
- Переключение вручную через ЧМИ или Комнатное Устройство.
- <u>Переключением управляет BMS.</u>

Вся информация и настройки для данного элемента управления доступны на следующей странице ЧМИ:

| HMI | Path: | Main | Menu | -> | Su/Wi | State |
|-----|-------|------|------|----|-------|-------|
|-----|-------|------|------|----|-------|-------|

| Info     | Main Menu       |            |     |
|----------|-----------------|------------|-----|
|          | Actual Mode     | Off        | ^   |
|          | Unit state      | LocalSwtch |     |
|          | Active Setpoint | 22.0 °C    |     |
|          | Actual Ctrl Tmp | 25.7 °C    |     |
|          | Local Switch    | Off        |     |
|          | Su/Wi State     | Summer     |     |
|          | Setpoints       |            | ▶   |
|          | T/O Overview    |            | ► Ť |
|          |                 | -          |     |
| <u>ڳ</u> |                 | ESC        |     |

В следующей таблице приведены все элементы, присутствующие на странице **Лет/Зим режим**, а также дано пояснение, как их настроить для получения желаемого контроля.

| Параметры             | Значение                                   | Описание                                                                                                    |
|-----------------------|--------------------------------------------|----------------------------------------------------------------------------------------------------|
| Su/Wi chg<br>source   | 1. Auto<br>2. HMI<br>3. BMS<br>4. Pursuit* | <ul> <li>Данный параметр определяет, какой режим используется для управления переключением Лето/Зима: <ol> <li>Auto: переключение выполняется автоматически, через AHU, на основе параметров конфигурации автоматического режима</li> <li>HMI: Летний/Зимний режим устанавливается вручную посредством ЧМИ</li> <li>BMS: Летний/Зимний режим устанавливается с помощью обмена данными с системой управления зданием (BMS).</li> <li>Pursuit: переключение осуществляется автоматически для обеспечения и поддержания заданной уставки температуры. См. страницу Setpoints с информацией об изменении уставок режима Pursuit.</li> </ol> </li> </ul> |
|                       | -                                          |                                                                                                    |
| HMI changeover        | - Summer<br>- Winter                       | Установка текущего режима АНU, если <i>Su/Wi chg source = HMI</i>                                                                                                    |
| Network<br>changeover | - Summer<br>- Winter                       | Отображение режима, установленного по BMS.<br><i>Su/wi chg source = BMS</i> , это значение представляет собой текущий<br>режим AHU.                                                                                                    |
| Current State         | - Summer<br>- Winter                       | Отображение текущего режима, в котором работает АНU                                                                                                    |
| Auto mode settings:   |                                            |                                                                                                    |
| Tmp Used              | - Return<br>- Room<br>- Outside            | Выбор температуры, отслеживаемой для определения момента переключения между летним/зимним режимами                                                                                                    |
| Time constant         | 036000 [ч]                                 | Определение частоты проверки для переключения между летним/зимним<br>режимами при автоматическом управлении.<br><u>Пример:</u><br>Если этот параметр установлен на 6 часов, контроллер поддерживает один<br>режим, Летний или Зимний, в течение шести часов. По истечении этих шести<br>часов снова выполняется проверка, чтобы определить следующий режим,<br>который будет поддерживаться на протяжении последующих шести часов.                                                                                                    |
| Tmp Damped            | -6464 [°C]                                 | Отображение значения температуры, сохраненного при автоматическом переключении.                                                                                                    |
| Su tmp                | -6464 [°C]                                 | Переходит на летний режим работы, когда выбранная температура превышает это значение.                                                                                                    |
| Wi tmp                | -6464 [°C]                                 | Переходит на зимний режим работы, когда выбранная температура ниже этого значения.                                                                                                    |

#### 6.7 Уставки

Все уставки АНU могут быть заданы через ЧМИ. В зависимости от конфигурации АHU некоторые уставки могут быть доступны или недоступны. HMI Path: Main Menu -> Setpoints

| Info    | 4 | Main Menu      |       |         |   |    |
|---------|---|----------------|-------|---------|---|----|
|         |   | Su/Wi state    |       | Summer  |   | •  |
|         |   | Act ctrl temp  |       | 22.6 °C |   |    |
|         |   | Local Switch   |       | Off     | ⊳ |    |
|         |   | I/O overview   |       |         | • |    |
|         |   | Setpoints      |       |         |   |    |
|         |   | Time Scheduler |       |         | • |    |
|         |   | Alarm handling |       |         | • |    |
|         |   | About Unit     |       |         |   | -  |
|         |   |                |       |         |   | ~  |
| <u></u> |   |                | ESC 🌑 |         |   | OF |

| Параметры               | Диапазон значений | Описание                                                                                                    |
|-------------------------|-------------------|----------------------------------------------------------------------------------------------------|
| Температура:            |                   |                                                                                                    |
| C007                    | 1040 [°C]         | Уставка температуры охлаждения.<br>(Доступно при выборе прямого контроля уставок<br><u>Htg/C1g)</u>                                                                                                    |
| Heat                    | 1040 [°C]         | Уставка температуры нагрева.<br>(Доступно при выборе прямого контроля уставок<br><u>Htg/C1g)</u>                                                                                                    |
| Cool Economy            | Охлаждение40 [°C] | Уставка температуры охлаждения в<br>энергосберегающем режиме.<br>(Доступно при выборе прямого контроля уставок<br><u>Htg/C1g)</u>                                                                                                    |
| Heat Economy            | 10Обогрев [°C]    | Уставка температуры нагрева в<br>энергосберегающем режиме.<br>(Доступно при выборе прямого контроля уставок<br><u>Htg/Clg</u> )                                                                                                    |
| Central Temp            | 1040 [°C]         | Уставка центральной температуры.<br>(Доступно только при выборе регулировки<br>температуры с зоной<br>нечувствительности)                                                                                                    |
| Band Temp               | 020 [°C]          | Уставка температуры Deadzone.<br>(Доступно только при выборе регулировки<br>температуры с зоной нечувствительности)                                                                                                    |
| Central Temp<br>Economy | Охлаждение40 [°C] | Уставка центральной температуры нагрева в<br>энергосберегающем режиме.<br>(Доступно только при выборе регулировки<br>температуры с зоной нечувствительности)                                                                                                    |
| Band Temp<br>Economy    | 10Обогрев [°C]    | Уставка температуры зоны нечувствительности в<br>энергосберегающем режиме.<br>(Доступно только при выборе регулировки<br>температуры с зоной нечувствительности)                                                                                                    |
| Pursuit                 | 1040 [°C]         | Уставка температуры для режима отслеживания.<br>Подробнее см. на странице <i>Summer/Winter</i><br><i>state</i> .<br>(Доступно в программном обеспечении Airstream<br><u>версии 0.10.В и более поздних, только при выборе</u><br><u>контроля Return or Room</u><br><u>temperature</u> )                                                                                                    |
| Pursuit Eco             | 1040 [°C]         | Уставка температуры для энергосберегающего<br>режима отслеживания.<br>Подробнее см. на странице <i>Summer/Winter</i><br><i>state</i> .<br>(Доступно в программном обеспечении Airstream<br><u>версии 0.10.В и более поздних, только при выборе</u><br>контроля обратной или комнатной<br><u>температуры</u> )                                                                                                    |
| Pursuit Band            | 3,510 [°C]        | Уставка температуры отклонения для режима<br>отслеживания. Данное значение<br>добавляется/вычитается из фактической уставки<br>отслеживания для оценки порога переключения<br>между летним/зимним режимами. Подробнее см.<br>на странице <i>Summer/Winter state</i><br><u>Доступно в программном обеспечении Airstream</u><br><u>версии 0.10.В SW и более поздних, только при</u><br><u>выборе контроля обратной или комнатной</u><br><u>температуры.</u> |

| R.U. Offset                               | -66 [°C]                                            |                                                              |                                  | Отображает фактическое смещение,<br>установленное через комнатное устройство.<br>(Доступно только с комнатным устройством)                                                       |
|-------------------------------------------|-----------------------------------------------------|--------------------------------------------------------------|----------------------------------|----------------------------------------------------------------------------------------------------|
| Pre-Heating                               | 030 [°C]                                            |                                                              |                                  | Порог температуры для активации Pre-<br>Heating.<br>(Доступно только при включении управления<br>предварительным подогревом)                                                     |
| Вентиляторная вентиля                     | ция:                                                |                                                              |                                  |                                                                                                    |
| Supply                                    | 0 100 [%]                                           | 0_4000 [Па]                                                  | 0 140000 [M <sup>3</sup> /u]     | Иставки вентипятора                                                                                                    |
| Return                                    | 0.100[%]                                            | 0 4000 [Па]                                                  | 0 140000 [M <sup>3</sup> /ч]     | В зависимости от типа управления вентилятором.                                                                                                    |
| Supply Economy                            | 0100 [%]                                            | 04000 [Па]                                                   | 0140000 [M <sup>3</sup> /4]      | заданное значение может быть выражено в                                                                                                    |
| Return Economy                            | 0100 [%]                                            | 04000 [∏a]                                                   | 0140000 [m <sup>3</sup> /ч]      | Процентах [%], Паскалях[Па], Кубических метрах<br>в час [м <sup>3</sup> /ч].<br>( <u>Недоступно при управлении вентиляторами в</u><br>режиме Вкл/Выкл)                           |
| Supply Defrost                            | 0100 [%]                                            | 04000 [Па]                                                   | 0140000 [м³/ч]                   | Уставка подающего вентилятора при разморозке конденсатора ERQ                                                                                                    |
|                                           |                                                     |                                                              |                                  | (Доступно только при активации управления<br>ограничения вентилятора разморозки)                                                                                                 |
| Return Defrost                            | 0100 [%]                                            | 04000 [Па]                                                   | 0140000 [м³/ч]                   | Уставка обратного вентилятора при разморозке конденсатора ERQ                                                                                                    |
|                                           |                                                     |                                                              |                                  | (Доступно только при активации управления<br>ограничения вентилятора разморозки)                                                                                                 |
| Supply filter #<br>Warning<br># = 1 2 3 4 | 01000 Па                                            |                                                              |                                  | Порог перепада давления для предупреждения<br>фильтра на подающей линии # Аварийный сигнал                                                                                       |
| Return filter #<br>Warning                | 01000 Па                                            |                                                              |                                  | Порог перепада давления для предупреждения<br>фильтра обратной линии # Аварийный сигнал                                                                                          |
| # = 1,2                                   |                                                     |                                                              |                                  |                                                                                                    |
| Прочее:                                   |                                                     |                                                              |                                  |                                                                                                    |
| Denumiairication                          | - 0100 [% OT                                        | носит. влажности]                                            | DEONGLOOTUL (PDU                 | Уставка осушения                                                                                                    |
|                                           | - увлажнение.<br><u>активации упј</u>               | тоо [% относит.<br>равления увлажне                          | влажностиј <u>(при</u><br>ением) | <u>(доступно только при активации управления</u><br><u>осушением)</u>                                                                                                    |
| Humidification                            | - 0100 [% от<br>- 0Осушение<br><u>управления ос</u> | носит. влажности]<br>е [% относит. влаж<br>с <u>ушением)</u> | кности] <u>(при активации</u>    | Уставка увлажнения.<br>( <u>Доступно только при активации управления</u><br><u>увлажнением)</u>                                                                                  |
| Air Quality                               | 03000 [ч./млн                                       | ]                                                            |                                  | Уставка контроля качества воздуха. Предел ч./млн.<br>(частей на миллион) для CO <sub>2</sub><br>( <u>Доступно только при</u> активации контроля уровня<br><u>CO<sub>2</sub>)</u> |
| Fan fire<br>setpoint                      | 0100 [%]                                            |                                                              |                                  | Уставки для вентиляторов при обнаружении<br>аварийного сигнала о возгорании.<br>(Доступно только при активации аварийного<br>сигнала о возгорании)                               |

### 6.8 Обзор Вх/Вых

Данное меню позволяет пользователю осуществлять мониторинг всех аналоговых/цифровых вводов и выводов контроллера. Список может быть различным для каждого конкретного агрегата, так как зависит от установленных компонентов АНU, которые активируются во время ввода в эксплуатацию.

| Info | 4 Main Menu     |            |   |
|------|-----------------|------------|---|
| _    | Act op mode     | Off        | • |
|      | Unit state      | LocalSwtch |   |
|      | Active Setpoint | 22.0 °C    |   |
|      | Su/Wi state     | Summer     |   |
|      | Act ctrl temp   | 22.6 °C    |   |
|      | Local Switch    | Off        |   |
|      | I/O overview    |            | • |
|      | Setpoints       |            | • |

| Параметры       | Описание                                                                                                    |
|-----------------|----------------------------------------------------------------------------------------------------|
| Digital inputs  | Следить за всеми цифровыми входами контроллера.<br>Цифровые вводы могут подключаться к аварийным сигналам, поступающим от различных<br>устройств, установленных в АНU (вентилятор, заслонка, реле давления, водяной насос и<br>т.д.), или к внешним переключателям (аварийная остановка, включение установки). |
| Analog inputs   | Содержит значения всех установленных датчиков: температуры, давления, расхода, CO <sub>2</sub> , влажности.                                                                                                    |
| Digital outputs | Содержит значения всех цифровых выводов, использующиеся для управления<br>несколькими устройствами AHU (ERQ вкл./выкл., насос вкл./выкл., вентилятор вкл./выкл.<br>и т.д.).                                                                                                    |
| Analog outputs  | Содержит значения всех аналоговых выходов, использующихся для управления<br>различными устройствами АНU (скорость вращения вентилятора, открытие заслонки,<br>доля рекуперации тепла и т.д.).                                                                                                    |

### 6.9 Планировщик Времени

Планировщик времени - это функция, позволяющая пользователю устанавливать временные интервалы включения и выключения AHU. Если планировщик настроен, AHU включается / выключается автоматически в установленные интервалы времени. В следующей таблице приведены пункты меню планировщика времени и их описание. Страница планировщика времени также содержит страницы конфигурирования для планирования времени в пределах одного дня.

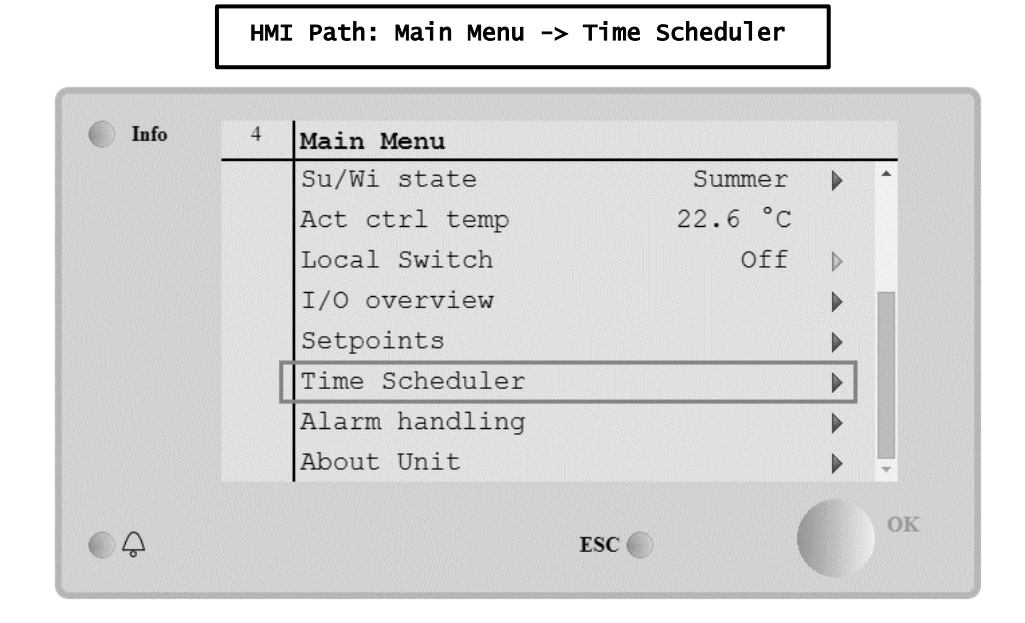

| Параметр                                            | Значение                                    | Назначение                                                                                                    |
|-----------------------------------------------------|---------------------------------------------|----------------------------------------------------------------------------------------------------|
| Фактическое<br>состояние<br>Планировщика<br>времени | - Off<br>- On<br>- Ventilation<br>- Economy | Фактический режим работы согласно Планировщику времени.                                                                                                    |
| Понедельник                                         | - Active<br>- Passive                       | Активный, если текущий день - понедельник<br>Подробнее см. в разделе <b>Day ScheduTer</b>                                                                         |
| Копировать<br>график                                | - Off<br>- On                               | Копировать график понедельника на все дни недели.                                                                                                    |
| Вторник                                             | - Active<br>- Passive                       | Активный, если текущий день - вторник<br>Подробнее см. в разделе <b>Day Scheduler</b> .                                                                           |
|                                                     |                                             |                                                                                                    |
| Воскресенье                                         | - Active<br>- Passive                       | Активный, если текущий день - воскресенье<br>Подробнее см. в разделе <i>Day Schedu1er</i> .                                                                       |
| Исключение                                          | - Passive<br>- Active                       | Активный, если текущий день - это день исключения<br>Подробнее см. в разделах <i>Day Scheduler</i> and <i>Calendar Exception and</i><br><i>Calendar Fix off</i> . |
| Период: Start                                       |                                             | Дата начала для недельного расписания.<br>При значении *,* *.00, недельные расписания включены всегда.                                                            |
| Период: Конец                                       |                                             | Дата окончания для недельного расписания.<br>При значении *,* *.00, недельные расписания никогда не отключаются.                                                  |
| Исключение<br>календаря                             | - Passive<br>- Active                       | Активный, если текущий день - это день исключения<br>Подробнее см. в разделе <i>Calendar Exception/Fix off</i>                                                    |
| Отключение<br>календаря                             | - Passive<br>- Active                       | Активный, если текущий день - это день отключения<br>Подробнее см. в разделе <i>Calendar Exception/Fix off</i> .                                                  |

#### 6.9.1 Планировщик Дня

При вводе на странице каждого дня, нормального или исключения, можно задать до 6 временных интервалов.

| Параметр | Значение                                    | Назначение                                                          |
|----------|---------------------------------------------|---------------------------------------------------------------------|
| Time 1   | 00:00                                       | ОСОБЫЙ СЛУЧАЙ: данное значение всегда должно быть задано как 00:00! |
| Value 1  | - off<br>- On<br>- Ventilation<br>- Economy | Команда переключения для Времени1.                                  |
| Time 2   | 00:00 - 23:59                               | Время переключения 2<br>(*:*-> ввод отключен)                       |
| Value 2  | - off<br>- On<br>- Ventilation<br>- Economy | Команда переключения для Времени2.                                  |
|          |                                             |                                                                     |
| T1ME 6   | 00:00 - 23:59                               | Время переключения 6<br>(*:*-> ввод отключен)                       |
| Value 6  | - Off<br>- On<br>- Ventilation<br>- Economy | Команда переключения для Времени 6.                                 |

Ниже приведен пример планировщика дня. В этом случае АНU ВКЛЮЧАЕТСЯ на период с 9.30 до 13.00 и переключается в режим энергосбережения с 14:00 до 18:40.

| Параметр | Значение |
|----------|----------|
| Time 1   | 00:00    |
| Value 1  | off      |
| Time 2   | 09:30    |
| Value 2  | On       |
| Time 3   | 13:00    |
| Value 3  | off      |
| Time 4   | 14:00    |
| Value 4  | Economy  |
| Time 5   | 18:40    |
| Value 5  | off      |
| Time 6   | * *      |
| Value 6  | off      |

ВНИМАНИЕ! Если время задано некорректно (т.е. меньше предыдущего). АНИ не сможет работать корректно, и будет либо все время ВКЛЮЧЕНА, либо ВЫКЛЮЧЕНА.

#### 6.9.2 Исключение календаря и Отключение календаря

Исключенные дни заданы в календарях. Они могут включать в себя определенные даты, периоды или дни недели.

При наступлении исключенного дня, планировщик «Исключенных дней» блокирует недельный график. Временные интервалы для исключенных дней можно настроить на странице «Исключения для календаря». На странице «Отключение календаря» можно задать особую конфигурацию исключаемых дней для отключения установки в определенные временные интервалы.

При входе в исключение календаря или в отключение календаря пользователь может найти пункт, приведенный в таблице ниже.

| Параметр         | Значение                                     | Назначение                                                                                                    |
|------------------|----------------------------------------------|----------------------------------------------------------------------------------------------------|
| Текущее значение | - Passive<br>- Active                        | Отображает, активна ли на данный момент календарная запись.<br>- Нет активной на данный момент записи календаря.<br>- Запись календаря в данный момент активна.                                                                                                    |
| Выбор-х          | - Date<br>- Range<br>- Week Day<br>- Passive | Oпределяет запись для исключения:<br>– Дата: конкретный день (напр., пятница).<br>– Range: период (напр., отпуск).<br>– Week Day: определенный день недели (напр., каждый понедельник).<br>– Passive: позиции игнорируются.<br>Это значение должно быть установлено последним, после ввода даты. |
| Дата (начала)    |                                              | Если <i>Choice-x = date</i> -> Введите дату для одного дня.<br>Если <i>Choice-x = range</i> -> Введите дату начала периода.                                                                                                    |
| Дата конца       |                                              | Только для <i>Choice-x = range</i> -> Введите дату окончания периода.<br>Дата конца должна всегда идти после даты начала.                                                                                                    |
| День недели      |                                              | Для <i>Choice-x = weekday</i> -> Введите день недели.                                                                                                    |

#### Пример 1: Выбор = дата

Учитывается только установка даты (начало).

- дата (начала) = \*,01.01.09

Результат: 1 января 2009 - это исключенная дата.

- дата (начала) = Пон,\*.\*.00

Каждый понедельник - это исключенный день.

- дата (начала) = \*,\*.Четн.00

Дни целого месяца - это исключенные дни для каждого четного месяца (Февраль, Апрель, Июнь, Август и пр.).

#### Пример 2: Выбор = диапазон

Учитываются записи даты (начала) и даты конца.

- дата (начала) = \*,23.06.09 / дата конца = \*,12.07.09. 23 июня, 2009 по 12 июля 2009 - исключенные дни (напр., отпуск). - дата (начала)= \*,23.12.00 / дата конца = \*,31.12.00. 23 по 31 декабря - исключенные дни для каждого года. Ввод даты конца =\*,01.01.00 не работает здесь, так как 1 января идет перед 23 декабря. -дата (начала)= \*,23.12.2009 / дата конца = \*,01.01.2010. 23. 23 июня, 2009 по 1 июля 2010 - исключенные дни (напр., отпуск). - дата (начала)= \*,\*.\*.00/ дата конца = \*,\*. Внимание! Ввод всегда активен! Установка всегда в состоянии исключения или выключено.

#### Пример 3: Выбор = день недели

Учитываются настройки для дня недели.

- День недели = \*,Пт,\*

Каждая пятница - это исключенный день.

- День недели = \*,Пт,Четн

Каждая пятница четного месяца (Февраль, Апрель, Июнь, Август и т..) - исключенный день.

- День недели = \*,\*,\*

Внимание! Данная настройка всегда активирует «исключения календаря» или дни, в которые «календарь выключен».

#### 6.10 Устранение причин аварийных сигналов

| Info | 4 | Main Menu      |         |   |   |
|------|---|----------------|---------|---|---|
|      |   | Su/Wi state    | Summer  | • | * |
|      |   | Act ctrl temp  | 22.6 °C |   |   |
|      |   | Local Switch   | Off     | ⊳ |   |
|      |   | I/O overview   |         | • |   |
|      |   | Setpoints      |         | • |   |
|      |   | Time Scheduler |         | • |   |
|      |   | Alarm handling |         | • |   |
|      |   | About Unit     |         | • | Ţ |

Данное меню может использоваться для просмотра и управления аварийными сигналами.

В зависимости от серьезности сигнала тревоги АНU может принимать две модели поведения6

- <u>Не критичный аварийный сигнал</u>: Не влияет на нормальную работу АНU, аварийный сигнал только отображается на интерфейсе. Пример некритичного аварийного сигнала уведомление о загрязнении фильтра.
- Критичный аварийный сигнал: АНU выключается, и элементы управления блокируются, пока аварийная ситуация не будет разрешена. Пример критичного аварийного сигнала - отказ вентилятора.

#### 6.10.1 Устранение аварийного сигнала.

Когда на контроллере отображается аварийный сигнал, выполните следующие шаги, чтобы восстановить нормальное функционирование:

- 1. Информация об аварийных сигналах и инструкции по устранению соответствующих неисправностей приведены в разделе *Alarm list*.
- 2. При появлении аварийного сигнала на контроллере необходимо ввести команду подтверждения:

| HMI | Path: | Main | menu | -> | Alarm | handling | -> | Alarm | list | -> | Acknowledge = Execute |  |
|-----|-------|------|------|----|-------|----------|----|-------|------|----|-----------------------|--|
|-----|-------|------|------|----|-------|----------|----|-------|------|----|-----------------------|--|

3. Если аварийное состояние правильно устранено, после команды *Execute* AHU вернется к нормальному функционированию.

## 6.10.2 Перечень аварийных сигналов

В приведенной ниже таблице перечислены все аварийные сообщения, отображаемые на экране, с указанием причин и способов устранения.

| Аварийное сообщение                                       | Описание                                                                                                   | Возможные причины и способы устранения |                                                         |                                                                                                    |  |  |  |  |
|-----------------------------------------------------------|----------------------------------------------------------------------------------------------------|----------------------------------------|---------------------------------------------------------|----------------------------------------------------------------------------------------------------|--|--|--|--|
| <i>Outside temp:</i>                                      | Сбой датчика внешней                                                                                       | Error                                  | Причины                                                 | Способы устранения                                                                                                    |  |  |  |  |
| -no sensor<br>-over range<br>-under range<br>-shortd loop | температуры:<br>замеренная температура вне<br>допустимого диапазона, либо<br>произошел сбой датчика.       | no<br>sensor                           | Датчик не подключен                                     | Проверьте целостность<br>соединения датчика<br>температуры к контроллеру<br>или (в случае внешнего<br>питания) к источнику питания                                             |  |  |  |  |
|                                                           |                                                                                                    | over<br>range                          | Замеренное значение превышает максимальный предел       | Если замеренное значение<br>неверно, замените датчик                                                                                                    |  |  |  |  |
|                                                           |                                                                                                    | under<br>range                         | Замеренное значение ниже<br>допустимого диапазона       | Если замеренное значение неверно, замените датчик                                                                                                    |  |  |  |  |
|                                                           |                                                                                                    | shortd<br>loop                         | Датчик, возможно,<br>поврежден                          | Отключите датчик<br>температуры от контроллера<br>и замерьте его<br>сопротивление. Номинальное<br>значение сопротивления для<br>датчика указано в листе<br>технических данных  |  |  |  |  |
| Room temp:                                                | Сбой датчика комнатной                                                                                     | Error                                  | Причины                                                 | Способы устранения                                                                                                    |  |  |  |  |
| -no sensor<br>-over range<br>-under range<br>-shortd loop | температуры:<br>замеренная температура вне<br>допустимого диапазона, либо<br>произошел сбой датчика.       | no<br>sensor                           | Датчик не подключен                                     | Проверьте целостность<br>соединения датчика<br>температуры к контроллеру<br>или (в случае внешнего<br>питания) к источнику питания                                             |  |  |  |  |
|                                                           |                                                                                                    | over<br>range                          | Замеренное значение превышает максимальный предел       | Если замеренное значение<br>неверно, замените датчик                                                                                                    |  |  |  |  |
|                                                           |                                                                                                    | under<br>range                         | Замеренное значение ниже<br>допустимого диапазона       | Если замеренное значение<br>неверно, замените датчик                                                                                                    |  |  |  |  |
|                                                           |                                                                                                    | shortd<br>loop                         | Датчик, возможно,<br>поврежден                          | Отключите датчик<br>температуры от контроллера<br>и замерьте его<br>сопротивление. Номинальное<br>значение сопротивления для<br>датчика указано в листе<br>технических данных. |  |  |  |  |
| Return temp:                                              | Ошибка датчика температуры                                                                                 | Error                                  | Причины                                                 | Способы устранения                                                                                                    |  |  |  |  |
| -no sensor<br>-over range<br>-under range<br>-shortd loop | обратного воздуха:<br>замеренная температура вне<br>допустимого диапазона, либо<br>произошел сбой датчика. | no<br>sensor                           | Датчик не подключен                                     | Проверьте целостность<br>соединения датчика<br>температуры к контроллеру<br>или (в случае внешнего<br>питания) к источнику питания                                             |  |  |  |  |
|                                                           |                                                                                                    | over<br>range                          | Замеренное значение<br>превышает максимальный<br>предел | Если замеренное значение<br>неверно, замените датчик                                                                                                    |  |  |  |  |
|                                                           |                                                                                                    | under<br>range                         | Замеренное значение ниже допустимого диапазона          | Если замеренное значение<br>неверно, замените датчик                                                                                                    |  |  |  |  |

| Аварийное сообщение                                                | Описание                                                                                                    | Возможные причины и способы устранения |                                              |               |                                                                                                    |  |  |
|--------------------------------------------------------------------|----------------------------------------------------------------------------------------------------|----------------------------------------|----------------------------------------------|---------------|----------------------------------------------------------------------------------------------------|--|--|
|                                                                    |                                                                                                    | shortd<br>loop                         | Датчик, возможно,<br>поврежден               |               | Отключите датчик<br>температуры от контроллера<br>и замерьте его<br>сопротивление. Номинальное<br>значение сопротивления для<br>датчика указано в листе<br>технических данных |  |  |
| Supply temp:                                                       | Ошибка датчика температуры                                                                                   | Error                                  | Причины                                      |               | Способы устранения                                                                                                    |  |  |
| -no sensor<br>-over range<br>-under range<br>-shortd loop          | подаваемого воздуха:<br>замеренная температура вне<br>допустимого диапазона, либо<br>произошел сбой датчика. | no<br>sensor                           | Датчик не подключен                          | 4             | Проверьте целостность<br>соединения датчика<br>температуры к контроллеру<br>или (в случае внешнего<br>питания) к источнику питания                                            |  |  |
|                                                                    |                                                                                                    | over<br>range                          | Замеренное значени превышает максимал предел | іе<br>льный   | Если замеренное значение<br>неверно, замените датчик                                                                                                    |  |  |
|                                                                    |                                                                                                    | under<br>range                         | Замеренное значени<br>допустимого диапазо    | е ниже<br>она | Если замеренное значение<br>неверно, замените датчик                                                                                                    |  |  |
|                                                                    |                                                                                                    | shortd<br>loop                         | Датчик, возможно,<br>поврежден               |               | Отключите датчик<br>температуры от контроллера<br>и замерьте его<br>сопротивление. Номинальное<br>значение сопротивления для<br>датчика указано в листе<br>технических данных |  |  |
| Pre-Heating                                                        | Ошибка датчика температуры                                                                                   | Ошибка                                 | Причины                                      |               | Способы устранения                                                                                                    |  |  |
| temp:<br>-no sensor<br>-over range<br>-under range<br>-shortd loop | предварительного подогрева:<br>замеренная температура вне<br>допустимого диапазона или<br>ошибка датчика.    | no<br>sensor                           | Датчик не подключен                          | 1             | Проверьте целостность<br>соединения датчика<br>температуры к контроллеру<br>или (в случае внешнего<br>питания) к источнику питания                                            |  |  |
|                                                                    |                                                                                                    | over<br>range                          | Замеренное значени превышает максимал предел | іе<br>льный   | Если замеренное значение<br>неверно, замените датчик                                                                                                    |  |  |
|                                                                    |                                                                                                    | under<br>range                         | Замеренное значени<br>допустимого диапазо    | е ниже<br>она | Если замеренное значение<br>неверно, замените датчик                                                                                                    |  |  |
|                                                                    |                                                                                                    | shortd<br>loop                         | Датчик, возможно,<br>поврежден               |               | Отключите датчик<br>температуры от контроллера<br>и замерьте его<br>сопротивление. Номинальное<br>значение сопротивления для<br>датчика указано в листе<br>технических данных |  |  |
|                                                                    |                                                                                                    | Причины                                | •                                            | Способы       | ы устранения                                                                                                    |  |  |

| Аварийное сообщение    | Описание                                                                                                    | Возможные причины и способы устранения                                           |                                                                                                    |  |  |  |
|------------------------|----------------------------------------------------------------------------------------------------|----------------------------------------------------------------------------------|----------------------------------------------------------------------------------------------------|--|--|--|
| Heating Pump:<br>Alarm | Возможная неисправность<br>нагревательного насоса<br>Аварийный сигнал подается<br>при передаче от водяного<br>насоса к контроллеру сигнала<br>об аварийном состоянии.                                                                                                    | Аварийный сигнал водяного<br>насоса не подключен к<br>контроллеру                | Проверьте соединение между вводом<br>"Аварийный сигнал насоса<br>охлаждающего/нагревательного<br>змеевика" (совмещенные водяные<br>змеевики) или "Аварийный сигнал<br>нагревательного змеевика" (раздельные<br>водяные змеевики, либо имеется только<br>нагревательный змеевик) контроллера и<br>выходом для аварийного сигнала<br>насоса.           |  |  |  |
|                        |                                                                                                    | Сбой насоса                                                                      | <ul> <li>См. руководство по обнаружению и<br/>устранению неисправностей водяного<br/>насоса</li> <li>Проверьте электрическое подключение<br/>насоса</li> <li>В случае выхода из строя замените<br/>насос</li> </ul>                                                                                                    |  |  |  |
| Cooling Pump:          | Возможная неисправность                                                                                                    | Причины                                                                          | Способы устранения                                                                                                    |  |  |  |
| Alarm                  | охлаждающего насоса<br>Аварийный сигнал подается<br>при передаче от водяного<br>насоса к контроллеру сигнала<br>об аварийном состоянии.                                                                                                    | Аварийный сигнал водяного<br>насоса не подключен к<br>контроллеру<br>Сбой насоса | Проверьте соединение между вводом<br>"Аварийный сигнал насоса<br>охлаждающего/нагревательного<br>змеевика" контроллера и выход<br>аварийного сигнала насоса<br>- См. руководство по обнаружению и<br>устранению неисправностей водяного<br>насоса<br>- Проверьте электрическое подключение<br>насоса<br>- В случае выхода из строя замените<br>насос |  |  |  |
| Cumply # filton        | <b>–</b> – – – – – – – – – – – – – – – – – –                                                                                                    |                                                                                  |                                                                                                    |  |  |  |
| Warning<br># = 1,2,3,4 | предупреждение фильтра #<br>подающей линии.<br>Фильтр загрязнен,<br>предупреждение отображается<br>в ЧМИ, но агрегат по-прежнему<br>может работать.<br>Это происходит, когда<br>измеренный перепад давления<br>больше порога<br>предупреждения, заданного в<br>подменю «Уставки». | Фильтр загрязнен                                                                 | План по замене фильтра                                                                                                    |  |  |  |
|                        |                                                                                                    | Причины                                                                          | Способы устранения                                                                                                    |  |  |  |

| Аварийное сообщение                     | Описание                                                                                                    | Возможные причины и способ                                                | ы устранения                                                                                                    |
|-----------------------------------------|----------------------------------------------------------------------------------------------------|---------------------------------------------------------------------------|----------------------------------------------------------------------------------------------------|
| Return # filter<br>Warning<br># = 1,2   | Описание<br>Предупреждение фильтра #<br>обратной линии.<br>Фильтр загрязнен,<br>предупреждение отображается<br>в ЧМИ, но агрегат по-прежнему<br>может работать.<br>Это происходит, когда<br>измеренный перепад давления<br>больше порога<br>предупреждения, заданного в                                                                 | Возможные причины и спосоо<br>Фильтр загрязнен                            | Ллан по замене фильтра                                                                                                    |
|                                         | подменю «Уставки».                                                                                                    | -                                                                         |                                                                                                    |
| Supply # filter<br>Fault<br># = 1,2,3,4 | Неисправность фильтра #<br>подающей линии. Фильтр<br>загрязнен.<br>Фильтр загрязнен,<br>неисправность отображается в<br>ЧМИ, агрегат остановлен.<br>Это происходит, когда<br>измеренный перепад давления<br>больше порога<br>предупреждения, заданного в<br>подменю «Ввод в<br>эксплуатацию → Конфигурация<br>АНU-→ Настроить функции». | <b>Причины</b><br>Фильтр загрязнен                                        | Способы устранения<br>Замените фильтр                                                                                                    |
| Fault<br># = 1,2                        | Неисправность фильтра #<br>обратной линии. Фильтр<br>загрязнен.<br>Фильтр загрязнен,<br>неисправность отображается в<br>ЧМИ, агрегат остановлен.<br>Это происходит, когда<br>измеренный перепад давления<br>больше порога<br>предупреждения, заданного в<br>подменю «Ввод в<br>эксплуатацию → Конфигурация<br>АНU-→ Настроить функции». | <b>Причины</b><br>Фильтр загрязнен                                        | Замените фильтр                                                                                                    |
| Cooling DX:<br>Alarm                    | Такой аварийный сигнал<br>отображается при подаче<br>аварийного сигнала от<br>внешнего конденсатора                                                                                                    | Причины<br>Аварийный сигнал<br>конденсатора не подключен к<br>контроллеру | Способы устранения<br>Проверьте соединение между вводом<br>"Аварийный сигнал ступени №1 (№2 или<br>№3) змеевика непосредственного<br>испарения" контроллера и выход<br>аварийного сигнала конденсатора |

| Аварийное сообщение     | Описание                                                                                                    | Возможные причины и способы устранения                                                                    |                                                                                                    |  |  |  |
|-------------------------|----------------------------------------------------------------------------------------------------|----------------------------------------------------------------------------------------------------|----------------------------------------------------------------------------------------------------|--|--|--|
|                         |                                                                                                    | Сбой конденсатора                                                                                         | <ul> <li>См. руководство по обнаружению и<br/>устранению неисправностей<br/>конденсатора</li> <li>Проверьте электрическое подключение<br/>конденсатора</li> </ul> |  |  |  |
| Supply fan:             | Активная ошибка перепада                                                                                                    | Причины                                                                                                   | Способы устранения                                                                                                    |  |  |  |
| Alarm                   | давления на приточном<br>вентиляторе или перегрузка<br>вентилятора.                                                                                                    | Неисправность датчика перепада давления.                                                                  | Замените датчик                                                                                                    |  |  |  |
|                         | Такой аварийный сигнал                                                                                                    | Ремень поврежден                                                                                          | Замените ремень                                                                                                    |  |  |  |
|                         | отооражается при слишком<br>большом перепаде на                                                                                                    | Реле давления неисправно                                                                                  | Замените реле давления                                                                                                    |  |  |  |
|                         | приточном вентиляторе или при перегрузке вентилятора.                                                                                                    | Вентилятор поврежден                                                                                      | Замените вентилятор                                                                                                    |  |  |  |
|                         |                                                                                                    | Вентилятор перегружен                                                                                     | См. руководство по обнаружению и<br>устранению неисправностей<br>вентилятора                                                                                      |  |  |  |
| Return fan:             | Активная ошибка перепада                                                                                                    | Причины                                                                                                   | Способы устранения                                                                                                    |  |  |  |
| Alarm                   | давления на приточном<br>вентиляторе или перегрузка<br>вентилятора.                                                                                                    | Неисправность датчика перепада давления.                                                                  | Замените датчик                                                                                                    |  |  |  |
|                         | Такой аварийный сигнал                                                                                                    | Ремень поврежден                                                                                          | Замените ремень                                                                                                    |  |  |  |
|                         | отображается при слишком<br>большом перепаде на                                                                                                    | Реле давления неисправно                                                                                  | Замените реле давления                                                                                                    |  |  |  |
|                         | вентиляторе рециркуляционного воздуха                                                                                                    | Вентилятор поврежден                                                                                      | Замените вентилятор                                                                                                    |  |  |  |
|                         | вентилятора.                                                                                                    | Вентилятор перегружен                                                                                     | См. руководство по обнаружению и<br>устранению неисправностей<br>вентилятора                                                                                      |  |  |  |
| Supply Fan              | Аварийный сигнал об                                                                                                    | Причины                                                                                                   | Способы устранения                                                                                                    |  |  |  |
| Deviation Alm:<br>Alarm | отклонении уставки приточного<br>вентилятора.<br>Такой сигнал подается, когда<br>фактическое контролируемое<br>значение для вентилятора (Па<br>или м <sup>3</sup> /ч) отличается от<br>заданного в течение<br>указанного периода времени. | Параметры работы приточного<br>вентилятора сильно<br>отличаются от уставки в<br>течение заданного времени | Проверьте состояние приточного<br>вентилятора                                                                                                    |  |  |  |
|                         |                                                                                                    | Причины                                                                                                   | Способы устранения                                                                                                    |  |  |  |

| Аварийное сообщение                   | Описание                                                                                                    | Возможные причины и способ                                                                               | ы устранения                                                                                                    |
|---------------------------------------|----------------------------------------------------------------------------------------------------|----------------------------------------------------------------------------------------------------|----------------------------------------------------------------------------------------------------|
| Return Fan<br>Deviation Alm:<br>Alarm | Аварийный сигнал об<br>отклонении уставки обратного<br>вентилятора.<br>Такой сигнал подается, когда<br>фактическое контролируемое<br>значение для вентилятора (Па<br>или м <sup>3</sup> /ч) отличается от<br>заданного в течение<br>указанного периода времени. | Параметры работы обратного<br>вентилятора сильно<br>отличаются от уставки в<br>течение заданного времени | Проверьте состояние обратного<br>вентилятора                                                                                   |
| Retrn Hum rel:                        | Превышение допустимого                                                                                                    | Причины                                                                                                  | Способы устранения                                                                                                    |
| under range                           | значения влажности обратного<br>воздуха / воздуха в<br>помещении, либо сбой датчика                                                                                                    | Датчик влажности не<br>подключен                                                                         | Проверьте целостность соединения<br>датчика влажности                                                                          |
|                                       | влажности воздуха                                                                                                    | Датчик влажности неисправен                                                                              | Замените датчик влажности                                                                                                    |
| Air qual (CO2):                       | Аварийный сигнал качества                                                                                                    | Причины                                                                                                  | Способы устранения                                                                                                    |
| Alarm                                 | воздуха, избыточное<br>содержание CO <sub>2</sub> . Данный<br>аварийный сигнал подается<br>при содержании CO <sub>2</sub> вне<br>допустимого диапазона, либо<br>при ощибке датчика качества                                                                     | Избыточное содержание CO <sub>2</sub> в<br>воздухе                                                       | Изменить настройки АНU для снижения<br>содержания CO <sub>2</sub> :<br>- Увеличить скорость вращения<br>приточного вентилятора |
|                                       | воздуха                                                                                                    | Датчик качества воздуха не<br>подключен                                                                  | Проверьте целостность соединения<br>датчика качества воздуха                                                                   |
|                                       |                                                                                                    | Датчик качества воздуха<br>неисправен                                                                    | Замените датчик качества воздуха                                                                                               |
| Electrical                            | Возможная неисправность                                                                                                    | Причины                                                                                                  | Способы устранения                                                                                                    |
| Heating: Alarm                        | электрического<br>нагревательного устройства.<br>Такое сообшение подается.                                                                                                    | Неисправность электрического<br>нагревательного устройства                                               | Замените электрическое<br>нагревательное устройство                                                                            |
|                                       | когда электрическое<br>нагревательное устройство<br>передает на контроллер<br>аварийный сигнал через                                                                                                    | Электрическое нагревательное<br>устройство не подключено                                                 | Проверьте целостность соединения<br>электрического нагревательного<br>устройство                                               |
|                                       | цифровой вход «Перегрузка<br>электрических нагревателей».                                                                                                    | Перегрев электрического<br>нагревательного устройства                                                    | Перед сбросом аварийного сигнала<br>удостоверьтесь в отсутствии<br>препятствий для потока воздуха                              |
| Supply press:                         | Неполадки датчика давления                                                                                                    | Причины                                                                                                  | Способы устранения                                                                                                    |
| under range                           | подаваемого воздуха                                                                                                    | Датчик давления подаваемого<br>воздуха не подключен                                                      | Проверьте целостность соединения<br>датчика давления подаваемого воздуха.<br>Проверьте питание устройства                      |
|                                       |                                                                                                    | Неисправность датчика<br>давления подаваемого воздуха                                                    | Замените датчик                                                                                                    |
| Return press:                         | Неполадки датчика давления                                                                                                    | Причины                                                                                                  | Способы устранения                                                                                                    |
| under range                           | обратного воздуха                                                                                                    | Датчик давления обратного<br>воздуха не подключен                                                        | Проверьте целостность соединения<br>датчика давления обратного воздуха.<br>Проверьте питание устройства                        |
|                                       |                                                                                                    | Неисправность датчика<br>давления обратного воздуха                                                      | Замените датчик                                                                                                    |
|                                       |                                                                                                    | Причины                                                                                                  | Способы устранения                                                                                                    |

| Аварийное сообщение           | Описание Возможные причины и способы устранения                                                                                                    |                                                                                                    | ы устранения                                                                                                    |
|-------------------------------|----------------------------------------------------------------------------------------------------|----------------------------------------------------------------------------------------------------|----------------------------------------------------------------------------------------------------|
| Rtrn tmp fire<br>alarm: Alarm | Температура обратного<br>воздуха слишком высока,<br>возможно возгорание                                                                                             | Наличие возгорания                                                                                   |                                                                                                    |
|                               |                                                                                                    | Неисправность датчика<br>температуры обратного<br>воздуха                                            | Проверьте наличие в списке аварийных<br>сообщений сигнала, относящегося к<br>датчику температуры обратного<br>воздуха, а также в том, что данное<br>сообщение не относится к этому случаю                                      |
| Supply tmp fire               | Температура подаваемого                                                                                                    | Причины                                                                                              | Способы устранения                                                                                                    |
| alm: Alarm                    | воздуха слишком высока,<br>возможно возгорание                                                                                                    | Наличие возгорания                                                                                   |                                                                                                    |
|                               |                                                                                                    | Неисправность датчика<br>температуры подаваемого<br>воздуха                                          | Проверьте наличие в списке аварийных<br>сообщений сигнала, относящегося к<br>датчику температуры подаваемого<br>воздуха, а также в том, что данное<br>сообщение не относится к этому случаю                                    |
| Fire alarm:                   | Активация сигнала о                                                                                                    | Причины                                                                                              | Способы устранения                                                                                                    |
| Alarm                         | возгорании                                                                                                    | Наличие возгорания                                                                                   |                                                                                                    |
|                               | Такое сообщение подается когда датчик пожара обнаруживает наличие огня                                                                                              | Фактическое отсутствие огня<br>свидетельствует о возможной<br>неисправности пожарной<br>сигнализации | Проверьте систему пожарной<br>сигнализации                                                                                                    |
| Heating Frost:                | Такое сообщение подается,                                                                                                    | Причины                                                                                              | Способы устранения                                                                                                    |
| Frost                         | когда внешний блок подает на<br>контроллер сигнал (через<br>цифровой вход «реле<br>замерзания») о возможном<br>наличии льда на<br>теплообменнике внешнего<br>блока. | Отсутствие нагрева от<br>теплообменника                                                              | Проверьте гидравлические контуры и их<br>температуру, трехходовой клапан,<br>внешний блок                                                                                                    |
|                               |                                                                                                    | Слишком низкая внешняя<br>температура                                                                | Аварийное сообщение сбрасывается<br>автоматически при отключении "Реле<br>замерзания". Если данное сообщение<br>появляется неоднократно, увеличьте<br>значение «Замерзание sp» или<br>«Задержка отключения<br>размораживания». |
| Recovery Alarm                | Данное сообщение<br>отображается когда роторный                                                                                                    | Причины                                                                                              | Способы устранения                                                                                                    |
|                               | рекуператор передает на<br>контроллер (через цифровой<br>вход "Аварийный сигнал<br>роторного рекуператора")<br>сигнал об аварийном<br>состоянии                     | Сбой в роторном<br>теплообменнике                                                                    | Сверьтесь с руководством по<br>эксплуатации роторного<br>теплообменника                                                                                                    |
| I/O Extension                 | Сбой передачи данных между                                                                                                    | Причины                                                                                              | Способы устранения                                                                                                    |
| module: Alarm                 | контроллером и модулем расширения                                                                                                    | Один или несколько модулей<br>расширения не подключены к<br>контроллеру                              | Проверьте целостность соединения<br>модулей расширения с контроллером.                                                                                                    |
|                               |                                                                                                    | один или несколько модулей расширения неисправны                                                     | замените модуль расширения                                                                                                    |
|                               |                                                                                                    | Один или несколько модулей<br>неверно сконфигурированы                                               | измените значение DIP-переключателя<br>(см. схему электрических соединений)                                                                                                    |
|                               |                                                                                                    | Причины                                                                                              | Способы устранения                                                                                                    |

| Аварийное сообщение      | Описание                                                     | Возможные причины и способ                      | ы устранения                                                          |
|--------------------------|--------------------------------------------------------------|-------------------------------------------------|-----------------------------------------------------------------------|
| ERQ 1 alarm:<br>Alarm    | Цифровой ввод для ERQ 1<br>замкнут                           | Сбой ERQ                                        | Сверьтесь с руководством по<br>эксплуатации ERQ                       |
| ERQ 2 alarm:<br>Alarm    | Цифровой ввод для ERQ 2<br>замкнут                           | Причины<br>Сбой ERQ                             | Способы устранения<br>Сверьтесь с руководством по<br>эксплуатации ERQ |
| ERQ 3 alarm:<br>Alarm    | Цифровой ввод для ERQ 3<br>замкнут                           | Причины<br>Сбой ERQ                             | Способы устранения<br>Сверьтесь с руководством по<br>эксплуатации ERQ |
| ERQ 4 alarm:<br>Alarm    | Цифровой ввод для ERQ 4<br>замкнут                           | Причины<br>Сбой ERQ                             | Способы устранения<br>Сверьтесь с руководством по<br>эксплуатации ERQ |
| Emergency Stop:<br>Alarm | Цифровой ввод для кнопки<br>аварийного останова<br>разомкнут | Причины<br>Кнопка аварийного останова<br>нажата | Способы устранения<br>Отпустите кнопку аварийного останова            |

### 6.11 Об Установке

Об установке - последний пункт главного меню контроллера. В нем представлена общая информация о контроллере AHU.

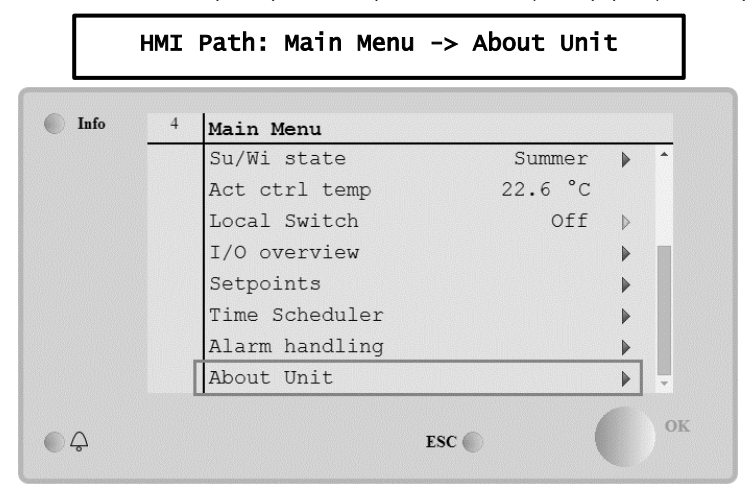

Этот раздел позволяет:

- Просматривать и изменять дату и время;

| Info | About Unit         | <u> </u> |
|------|--------------------|----------|
|      | 19.06.2021 09:36:  | 23 🕨     |
|      | Application info:  |          |
|      | - AHU Digital      |          |
|      | - DStream          |          |
|      | - 0.01.P           |          |
|      | - ENTER SERIAL NUM |          |
|      | Target info:       |          |
|      | IP 010.039.130.16  | 9 🗸      |
| € ¢  | ESC                | ок       |

- Просматривать полезную информацию о установленном программном обеспечении;

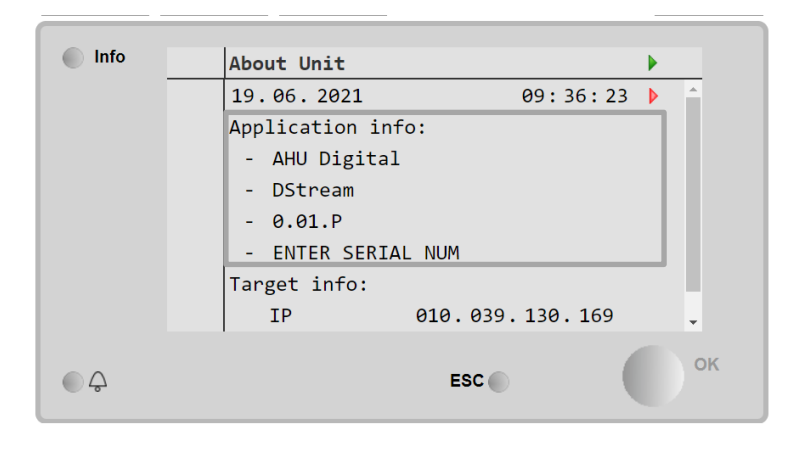

| Info | About Unit         |   |
|------|--------------------|---|
|      | Application info:  | ^ |
|      | - AHU Digital      |   |
|      | - DStream          |   |
|      | - 0.01.P           |   |
|      | - ENTER SERIAL NUM |   |
|      | Target info:       |   |
|      | IP 010.039.130.169 |   |
|      | BSP 11.36          | Ŧ |
|      |                    |   |
|      | ESC                |   |

- Просматривать текущий IP-адрес контроллера и версию прошивки;

# 7 Диагностики и аварийные сигналы узлов Modbus

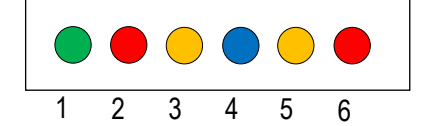

| Индикатор | Цвет    | Диспетчер      | Состояние        | Значение                                      |
|-----------|---------|----------------|------------------|-----------------------------------------------|
| N⁰        |         |                |                  |                                               |
| 1         | Зеленый | Микропрограммы | Alive            | Питание узла включено                         |
|           |         | платы          |                  |                                               |
| 2         | Красный | Микропрограммы | Hardware Error   | Микропрограмма обнаружила ошибку EEPROM. В    |
|           |         | платы          |                  | случае этой ошибки необходимо заменить узел.  |
|           |         |                |                  | Обратиться на завод за консультацией.         |
| 3         | Желтый  | Микропрограммы | I/O Error        | Микропрограмма обнаружила ошибку в системе    |
|           |         | платы          |                  | ввода-вывода узла.                            |
| 4         | Синий   | MT4 / DStream  | Communication OK | Связь Modbus установлена и работает правильно |
| 5         | Желтый  | MT4 / DStream  | Not Used         | Не используется                               |
| 6         | Красный | MT4 / DStream  | Not Used         | Не используется                               |

| 7.1 Node#HardwareE | r                           |
|--------------------|-----------------------------|
| Описание           | Микропрограмма обнаружила   |
| Уведомление        | МТ4, индикатор 2 (красный)  |
| Задержка           | Нет                         |
| Тип сброса         | Автоматическая              |
| Мера по устранению | Замена, обратитесь на завод |

| 7.2 Node#CommErr   |                                                                                                    |
|--------------------|----------------------------------------------------------------------------------------------------|
| Описание           | Узел # не подсоединен к сети Modbus                                                                                                    |
| Уведомление        | МТ4, индикатор 5 (желтый)                                                                                                    |
| Задержка           | 10 c                                                                                                    |
| Тип сброса         | Автоматическая                                                                                                    |
| Мера по устранению | Узел # может быть отключен от сети из-за неисправности оборудования или из-за того, что он не включен<br>(индикатор работы выключен). В противном случае проверьте соединение кабеля Modbus к узлу. Если для<br>всех узлов активно состояние ошибки связи, проверьте целостность главного подсоединения к МТ4. |

| 7.3 Node#InOutErr                                                                                                    |                                                                                   |
|----------------------------------------------------------------------------------------------------|-----------------------------------------------------------------------------------|
| Описание В узле # обнаружена ошибка подсистемы ввода-вывода. Возможное значение: Неисправность AIN1 - Обрыв цепи/короткое замыкание Неисправность AIN2 - Обрыв цепи/короткое замыкание Неисправность AIN3 - Обрыв цепи/короткое замыкание Неисправность подсистемы ввода-вывода общего назначения - Обрыв цепи/короткое Неисправность AO1 |                                                                                   |
|                                                                                                    | <ul> <li>НЕИСПРАВНОСТЬ АОЗ (подсистема ввода-вывода общего назначения)</li> </ul> |
| Уведомление                                                                                                    | МТ4, индикатор 3 (желтый)                                                         |
| Задержка                                                                                                    | Нет                                                                               |
| Тип сброса                                                                                                    | Автоматическая                                                                    |
| Мера по устранению                                                                                                    | Проверьте соединение/целостность датчиков/приводов                                |

| 7.4 Node#DP1Err    |                                                                                                 |
|--------------------|-------------------------------------------------------------------------------------------------|
| Описание           | Датчик перепада давления 1                                                                      |
| Уведомление        | MT4                                                                                             |
| Задержка           | Нет                                                                                             |
| Тип сброса         | Автоматическая                                                                                  |
| Мера по устранению | Проверьте полярность расходомерных трубок (+/-). Проверьте соединение/целостность платы датчика |

| 1.5 NOUC#DFZLII        |                                                                                               |
|------------------------|-----------------------------------------------------------------------------------------------|
| Описание Дат           | атчик перепада давления 2                                                                     |
| Уведомление МТ4        | Τ4                                                                                            |
| Задержка Нет           | T                                                                                             |
| Тип сброса Авт         | томатическая                                                                                  |
| Мера по устранению Про | оверьте полярность расходомерных трубок (+/-). Проверьте соединение/целостность платы датчика |

#### 7.6 Поиск и устранение неисправностей узлов Modbus

#### 7.6.1 Интерпретация Node#InOutErr

Уведомления об аварийных сигналах Node#InOutErr на MT4 выполняется вместе с аварийным сигналом определенного устройства. Ниже представлены несколько примером комбинированных уведомлений.

1. Неисправна или не подсоединена линия питания датчика температуры, подсоединенного к узлу 4.

Node4InOutErr SplyTmpSenf

2. Датчик температуры обратной линии и датчик перепада давления на вентиляторе рециркуляционного воздуха неисправны или не подсоединены

Node2InOutErr Node7InOutErr RtrnTmpSenf RtrnFanPressSenf

Чтобы сопоставить Node#InOutErr с неисправностью каждого датчика, необходимо просмотреть раздел вводов-выводов в ЧМИ или проверить датчики по электрической схеме.

#### 7.6.2 Действия при Node#CommErr

АНU останавливается при регистрации любой ошибки отключения узла от сети.

Если требуется отключить узел, его необходимо физически отсоединить от сети и отсоединить силовой кабель и входные и выходные кабели передачи данных. Это действие разрешено, если устройства на определенном узле не являются абсолютно важными для работы AHU.

Например, в случае фильтров.

Обратите внимание, что вводы-выводы всех узлов размещены в результате применения алгоритма оптимизации. В большинстве случаев датчики перепада давления ан фильтрах размещаются на том же узле, что и вентиляторы. Такое расположение предотвращает запрет узла фильтров.

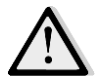

Запрещается изменять расположение вводов-выводов узла. Это негативно влияет на работу АНИ!

## 8 Приложение А: Модуль комнатного устройства - POL822

В этой главе рассматриваются функциональные возможности комнатного блока (POL822), который используется для измерения температуры в помещении и осуществления базового управления системой AHU, например:

- Переключение состояния AHU
- Переключение на Летний/Зимний режим
- Смещение уставки температуры
- Включение и отключение функции Период Работы
- Установить дату и время
- Просмотр фактической скорости вращения вентилятора

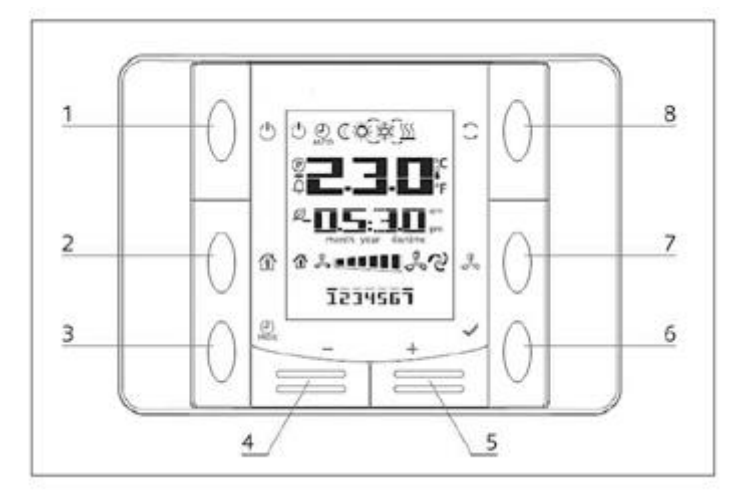

### 8.1 Обзор кнопок

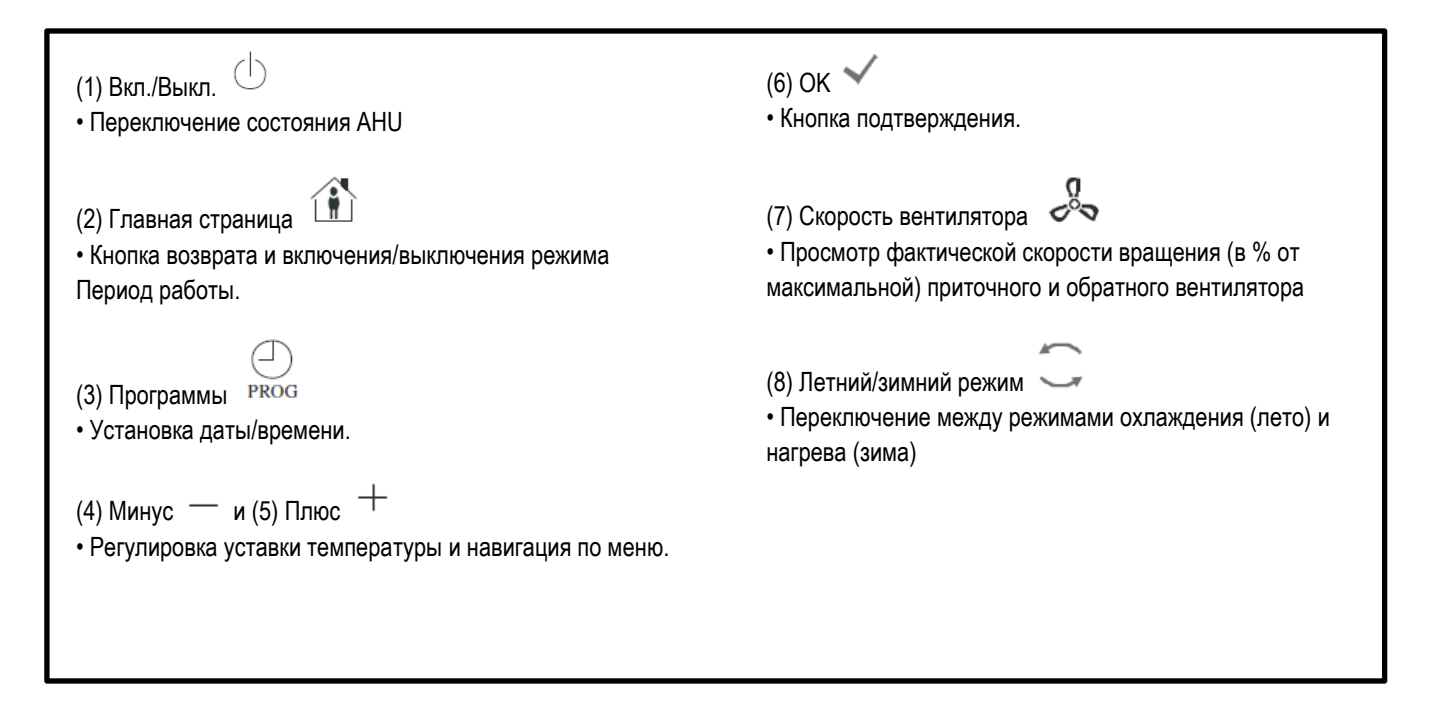

## 8.2 Обзор Дисплея

В таблице ниже показаны и описаны все символы, отображаемые на дисплее:

| Представление на экране | Значение                                                                                                    |
|-------------------------|----------------------------------------------------------------------------------------------------|
|                         | Комнатная Температура                                                                                                    |
| am                      | Время                                                                                                    |
| % •••••••               | Фактическая скорость вентиляторов АНU                                                                                                    |
| 1234567                 | День недели<br>1 = Понедельник<br>2 = Вторник<br>и т.д.                                                                                                    |
| Ċ                       | Включение/выключение<br>Данная иконка:<br>1. Вкл - когда устройство включено в режиме Вентиляции или Энергосбережения.<br>2. Выкл - когда устройство выключено.<br>3. Мигание - установка в режиме Тест или выключена с помощью выключателя на панели. |
| AUTO                    | Данная иконка включена, когда АНU работает в автоматическом режиме. Фактическое состояние<br>АНU и отображаемые иконки (Вкл/Выкл, вентиляция или энергосбережение) зависят от настроек<br>планировщика времени.                                        |
| ××-                     | Нагрев                                                                                                    |
| XŽ <sup>≿</sup>         | Охлаждение                                                                                                    |
| Ð                       | Данная иконка Вкл, когда АНU находится в режиме Вентиляции                                                                                                    |
| ٥                       | Данная иконка Вкл, когдп активно управление осушением                                                                                                    |
|                         | Активен режим Период Работы                                                                                                    |
| Ø                       | Активен энергосберегающий режим                                                                                                    |
| Û                       | Мигает, когда АНU находится в аварийном состоянии                                                                                                    |
| P                       | Данная иконка отображается, когда на главном контроллере (POL638/687) задан автоматический<br>режим переключение AHU между летним и зимним режимами или режим отслеживания (при<br>наличии).<br>Подробнее см. в разделе <b>Summer/Winter state</b> .   |

Два примера главного экрана:

#### Энергосберегающий режим, охлаждение

# 

#### Режим вентиляции, обогрев

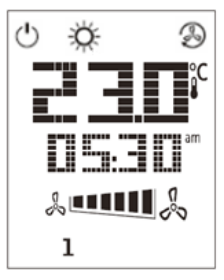

#### 8.3 АНИ вкл-выкл

Данная кнопка позволяет пользователю менять фактическое состояние работы АНU. Меню позволяет пользователю циклически просматривать и выбирать все доступные состояния АНU (Авто, Вкл, Выкл, Вентиляция, Энергосбережение).

Для изменения состояния AHU необходимо выполнить следующие действия:

1. Нажмите кнопку Вкл-Выкл

- 2. Выберите необходимое состояние с помощью кнопок + или -
- 3. Подтвердить изменение, нажав и удерживая в течение как минимум 1 секунды кнопку подтверждения 🗡
- 4. Для возврата на главную страницу без выполнения каких-либо действий нажмите кнопку «Домашняя страница», 🏦 либо подождите 5 секунд

#### 8.4 Период работы Вкл.-Выкл. (2)

Период работы — это функция, позволяющая запустить AHU на определенный период времени (определяется на главном контроллере) *Status/Settings -> Occupancy Tm*), когда она выключена через планировщик.

Это означает, что функция Период Работы может работать только тогда, когда АНU управляется с помощью планировщика времени

Путь к ЧМИ: Главная страница → Источник Управл. = Местный Путь ЧМИ: Главная страница → Местный выключатель = Авто

Для активации/деактивации функции Период работы:

1. Нажмите кнопку «Домашняя страница»

2. Выберите необходимое состояние с помощью кнопок + или -

3. Подтвердить изменение, нажав и удерживая в течение как минимум 1 секунды кнопку подтверждения 🗡

4. Для возврата на главную страницу без выполнения каких-либо действий нажмите кнопку «Домашняя страница» повторно 尬 , либо подождите 5 секунд

#### 8.5 Дата и время (3)

Для изменения даты и времени, отображаемых на главном экране:

- 1. Нажать и удерживать кнопку ПРОГ на протяжении менее чем 1 секунды (часы начинают мигать), затем установить часы с помощью кнопок + и –
- 2. Нажать на кнопку ОК (часы сохранены, начинают мигать минуты), затем установить минуты с помощью кнопок + и -
- Нажать на кнопку ОК (минуты сохранены, показание времени целиком начинает мигать), затем установить формат отображения времени (12/24 часа) с помощью кнопок + и –
- 4. Нажать ОК (формат отображения времени сохранен, начинает мигать год), установить желаемый год с помощью кнопок + и -
- 5. Нажать ОК (год сохранен, на дисплее отображается месяц/день, и начинает мигать месяц), установить месяц с помощью кнопок + и –
- 6. Нажать ОК (месяц сохранен, начинает мигать день), установить день с помощью кнопок + и -
- 7. Нажать ОК (месяц и день сохранены, на экране снова отображается время).
- 8. Нажать ПРОГ (дисплей возвращается к нормальному отображению).

Дисплей автоматически возвращается к нормальному отображению, если кнопка ПРОГ не нажимается в течение одной минуты.

#### 8.6 Смещение уставки Температуры (4 и 5)

Кнопки + или - используются для определения смещения по отношению к уставке, заданной на главном контроллере.

При однократном нажатии кнопки + или - на главном экране, отображается фактическое значение уставки. Каждое повторное нажатие увеличивает / уменьшает уставку температуры на 0,1°C.

При продолжительном нажатии кнопок + или - отображается текущее смещение температуры по отношению к базовой уставке, заданное комнатным устройством.

#### 8.7 Отображение скорости вентилятора (7)

Данная кнопка позволяет пользователю просматривать фактическую скорость вращения приточного и обратного вентиляторов (в % от максимальной).

Для отображения фактической скорости вращения вентиляторов AHU:

- 1. Нажмите кнопку «Скорость вентилятора»
- 2. С помощью кнопок + или просмотрите пункты меню для приточного и обратного вентиляторов (при наличии)
- 3. Для возврата на главную страницу нажмите кнопку «Домашняя страница» 🏦 либо подождите 5 секунд

#### Переключение между летним/зимним режимом (8) 8.8

Кнопка позволяет пользователю переключать летний/зимний режимы работы АНU (охлаждение/нагрев).Для переключения между летним и зимним режимами:

- Нажмите кнопку переключения между летним и зимним режимами 1.
- Выберите необходимое состояние с помощью кнопок + или -2.
- 3. Подтвердить изменение, нажав и удерживая в течение как минимум 1 секунды кнопку подтверждения
- Для возврата на главную страницу без выполнения каких-либо действий нажмите кнопку «Домашняя 4. страница», 🛈 либо подождите 5 секунд

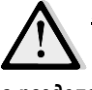

ПРИМЕЧАНИЕ! Появление на главной странице комнатного блока иконки 🕑 свидетельствует о том, что для переключения режимов Лето / Зима на главном контроллере задан автоматический режим или режим отслеживания, и переключение режимов с комнатного блока невозможно. Более подробная информация приведена в разделе Летний / Зимний режимы.

#### 8.9 Инструкции по монтажу

Питание на комнатный блок подается от подключенного контроллера через двухпроводной интерфейс (безопасное сверхнизкое напряжение). Комнатный блок подключается к контроллеру двужильной неэкранированной витой парой.

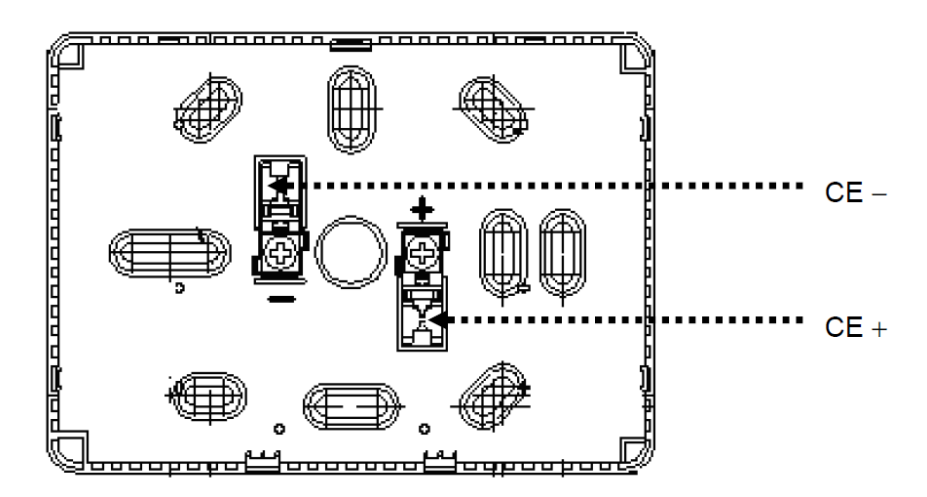

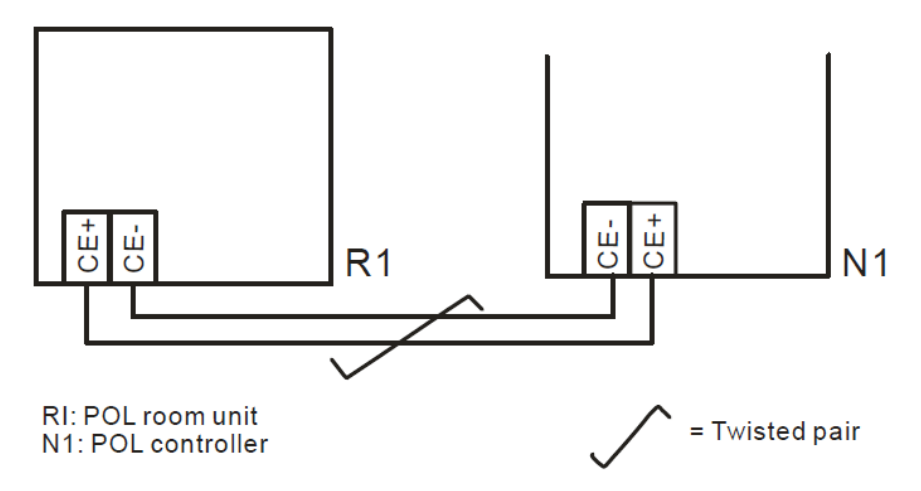

- Блок не следует устанавливать в нишах, на полках, за ширмами или дверьми, вблизи источников тепла либо над ними.
- Не допускать воздействия прямых солнечных лучей или сквозняков.
- Кабелепровод на стороне устройства заделывается герметично, т.к. потоки воздуха могут повлиять на показания датчика.
- Следует соблюдать требования в отношении допустимых параметров окружающей среды.
- А также местные нормативные требования в отношении монтажа.
- В случае перебоя связи по двухжильному кабелю выполняется повторная инициализация параметров.

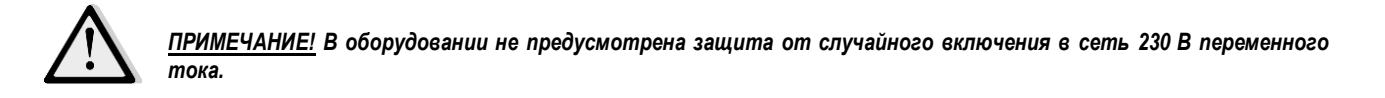

Настоящее руководство составлено только для информационных целей и не накладывает собой какие-либо обязательства для компании Daikin Applied Europe S.p.A.. При его составлении компания Daikin Applied Europe S.p.A. использовала всю доступную для нее информацию. Никакая явная или подразумеваемая гарантия не предоставляется на полноту, точность, надежность или пригодность для определенной цели в отношении ее содержимого, а также представляется на полноту, точность, надежность или пригодность для определенной цели в отношении ее содержимого, а также представляется на полноту, точность, надежность или пригодность для определенной цели в отношении ее содержимого, а также представленных в ней продукции и услуг. Технические характеристики могут быть изменены без предварительного уведомления. См. данные, представленные в момент размещения заказа. Компания Daikin Applied Europe S.p.A. в прямой форме снимает с себя любую ответственность за любой прямой или косвенный ущерб, в самом широком смысле, вызванный или связанный с применением или толкованием настоящего руководства. Все права защищены Daikin Applied Europe S.p.A..

#### DAIKIN APPLIED EUROPE S.p.A.

Via Piani di Santa Maria, 72 - 00040 Ariccia (Roma) - Italia (Италия) Тел.: (+39) 06 93 73 11, факс: (+39) 06 93 74 014 http://www.daikinapplied.eu